#### GONDWANA UNIVERSITY, GADCHIROLI

(Established by Government of Maharashtra Notification No. MISC -2007/(322/07) UNI -4Dated27<sup>th</sup> Sept. 2011 & Presently a State University governed by Maharashtra Public University Act, 2016 (Maharashtra Act No. VI of 2017)

#### National Service Scheme

Dr. Shyam Khandare Director Mo. No. - 7020482443

MIDC Road, Complex, GADCHIROLI – 442 605 (M.S) web: www.unigug.org Email : nssdsw.gug@ gmail.com

पत्र क. No.GU/NSS/ 78 /2024

Dt: 13 / 02 /2024

प्रती,

मा. प्राचार्य/विभाग प्रमुख/रासेयो कार्यक्रम अधिकारी संलग्नीत सर्व रासेयो महाविद्यालये गोंडवाना विद्यापीठ, गडचिरोली.

विषय:- माय भारत पोर्टलवर मतदार जागृती मोहिमेचे आयोजन आणि कार्यक्रमाची निर्मिती करण्याबाबत.

संदर्भ:- F. No. 17/NSS/RD-Pune/2023-24/1081-1136 Date:- 12 February, 2024.

महोदय/महोदया,

उपरोक्त संदर्भाकीत विषयान्वये सविनय विनंती या प्रमाणे आहे कि, भारत सरकार/युवा व्यवहार आणि कीडा मंत्रालय, नवी दिल्ली यांच्या निर्देशानुसार मतदार जागृती मोहीम आयोजित करणे आवश्यक आहे आणि My Bharat पोर्टलवर मतदार जागृतीचे कार्यक्रम तयार करण्यात यावे. या संदर्भात, महाराष्ट्र आणि गोव्यातील सर्व विद्यापीठे/संस्थांना विनंती करण्यात आली आहे की त्यांनी फेब्रुवारी आणि मार्चमध्ये मतदार जागृती मोहिमचे आयोजन, NSS युनिटव्दारे नवीन मतदारांची नोंदणी सुनिश्चित करावी. तसेच मतदार जागृती मोहिमेशी संबंधित खालील उपक्रम जिल्हा निवडणुक अधिकारी किंवा निवडणूक साक्षरता क्लब यांच्या समन्वयाने आयोजित केले जातील आणि माय भारत पोर्टलवर अपलोड केले जातील.

- १. नविन मतदारांची मोठया प्रमाणात नोंदणी.
- २. मतदान आणि ईव्हीएमचे महत्त्व या विषयावरील सत्रे.
- ३. पथनाटय, रॅली, पोस्टर, मतदार जागृतीपर प्रश्नमंजुषा.
- ४. इतर संबंधित मतदार जागृती उपक्रम.

My Bharat पोर्टलवर इव्हेंट तयार करण्याचा पर्याय उपलब्ध आहे. माय भारत पोर्टलवर नोंदणीकृत असलेले रासेयो कार्यक्रम अधिकारी My Bharat पोर्टलवर रासेयो युनिटच्या मतदार जागृती मोहिमेचा कार्यक्रम तयार करावे, सर्व मतदार जागृती आणि इतर उपक्रम फेब्रुवारी २०२४ मार्च २०२४ दरम्यान माय भारत पोर्टलवर अपलोड केले जातील.

धन्यवाद!

डा, श्याम खडार संचालक राष्ट्रीय सेवा योजना गोंडवाना विद्यापीठ, गडचिरोली.

भारत सरकार युवा कार्य एवं खेल मंत्रालय रा.स.यो. क्षेत्रिय निदेशालय, पुणे (महाराष्ट्र एवं गोवा)

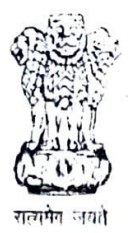

Government of India Ministry of Youth Affairs & Sports Regional Directorate of NSS, Pune (Maharashtra & Goa)

By e-Mail

#### F.No. 17/19/NSS/RD-Pune/2023-24/1081-1136

12 Feb 2024

To,

The Program Coordinators of (Maharashtra and Goa states)

#### Subject: <u>Conduct of Voters Awareness Campaign and Creation of Event on MY Bharat</u> Portal - reg

Dear Sir/ Madam,

1. As directed by Govt of India / Ministry of Youth Affairs and Sports, New Delhi a Voters awareness Campaign is required to be organised and events on Voters Awareness are to be created on MY Bharat portal. In this regard, all Universities / Institutions in Maharashtra & Goa are requested to ensure organisation of Voters Awareness Campaign in the community, Registration of fresh voters through NSS units in Feb & March. Also, following activities related to voters awareness campaign shall be organised in coordination with District Electoral Officer or Electoral Literacy Club and to be uploaded on My Bharat portal :-

- (a) Mass Registration of new voters
- (b) Sessions on the importance of voting and EVM
- (c) Street plays, Rally, Poster, Quiz on Voter awareness
- (d) Other relevant Voter Awareness activities

2. Further, On My Bharat Portal- option to create an event is available. NSS POs who are registered on My Bharat Portal shall create Event of Voters awareness campaign of NSS unit on My Bharat Portal. All Voter awareness & other activities shall be uploaded on My Bharat portal as an event during Feb  $2024 \notin M_{MM} \times M_{M}$ 

Yours faithfully.

(AJAY B. SHINDE) Regional Director-NSS

#### Copy to:-

1. The Director, NSS, Ministry of Youth Affairs & Sports, Government of India, Shastri Bhavan, New Delhi-110 011 – for kind information please.

2. The State NSS Officers, State NSS Cell, Mumbai and Goa – for information please.

'ओ' होस्टेल ब्लॉक, कृषि महाविद्यालय परिसर, शिवाजीनगर, पुणे ४११००५. 'A' Hostel Block, College of Agriculture Campus, Shivajinagar, Pune 411005. Telefax : 020 - 2553 3401 + E mail : nssrcpune@gmail.com

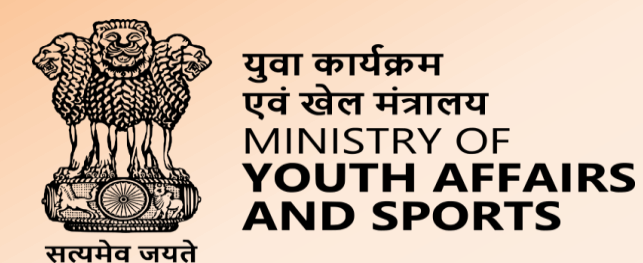

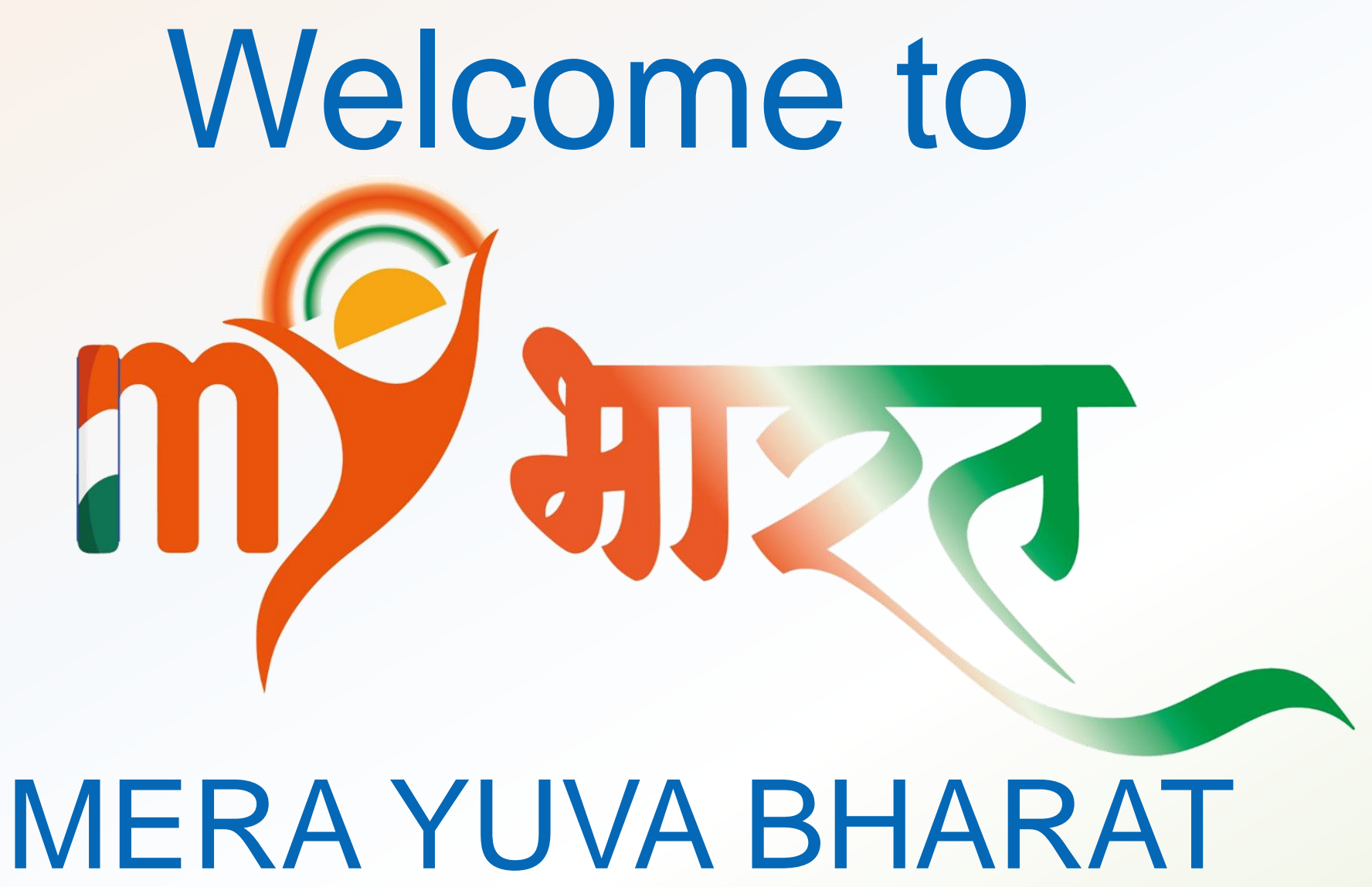

An initiative with focus on Youth Led Development in India

Dept. of Youth Affairs, Min. of YAS | Digital India Corporation, MeitY

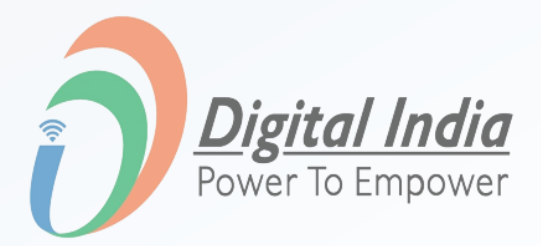

## **Login Process**

www.mybharat.gov.in

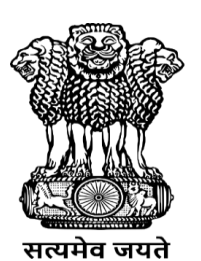

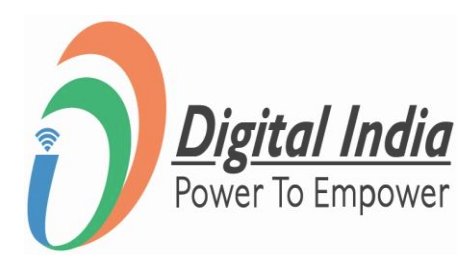

## **Navigate to Login Page**

• Visit <u>https://www.mybharat.gov.in/</u>

| Government of India                                                                          |                                                 |                                                                                                    | Skip to Main Content  | -A A A             | +   🌐 Er                                         |
|----------------------------------------------------------------------------------------------|-------------------------------------------------|----------------------------------------------------------------------------------------------------|-----------------------|--------------------|--------------------------------------------------|
| We stream<br>What have<br>What have<br>You The AFFAIRS<br>What have<br>You The AFFAIRS       |                                                 | National Youth Festival                                                                                                    | Experiential Learning | Volunteer for Bhar | at Veer I                                        |
| Exploring, posting and verifying opportur<br>Bharat<br>Register as Youth<br>Register as Part | ities made easy with MY<br>Register as Verifier | Image: Additional international internation |                       | स<br>२             | मर्थ र<br>स<br>पुवाओं को<br>204<br>मेरा र<br>युव |
| Click on " <b>Login</b> " Button                                                             | Natior                                          | al Youth Festival                                                                                                    | Experiential L        | earning Vo         | olunteer                                         |

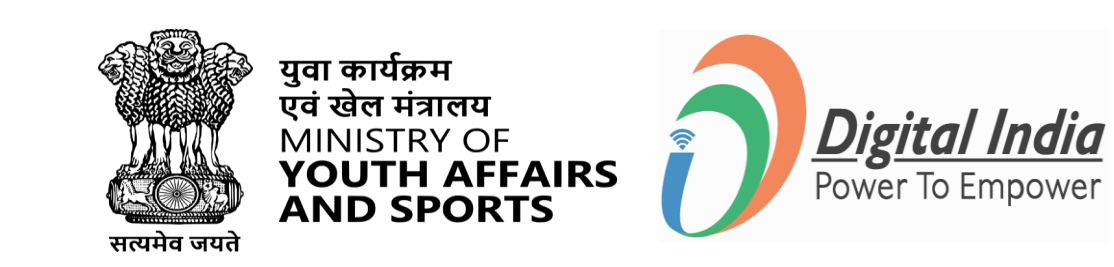

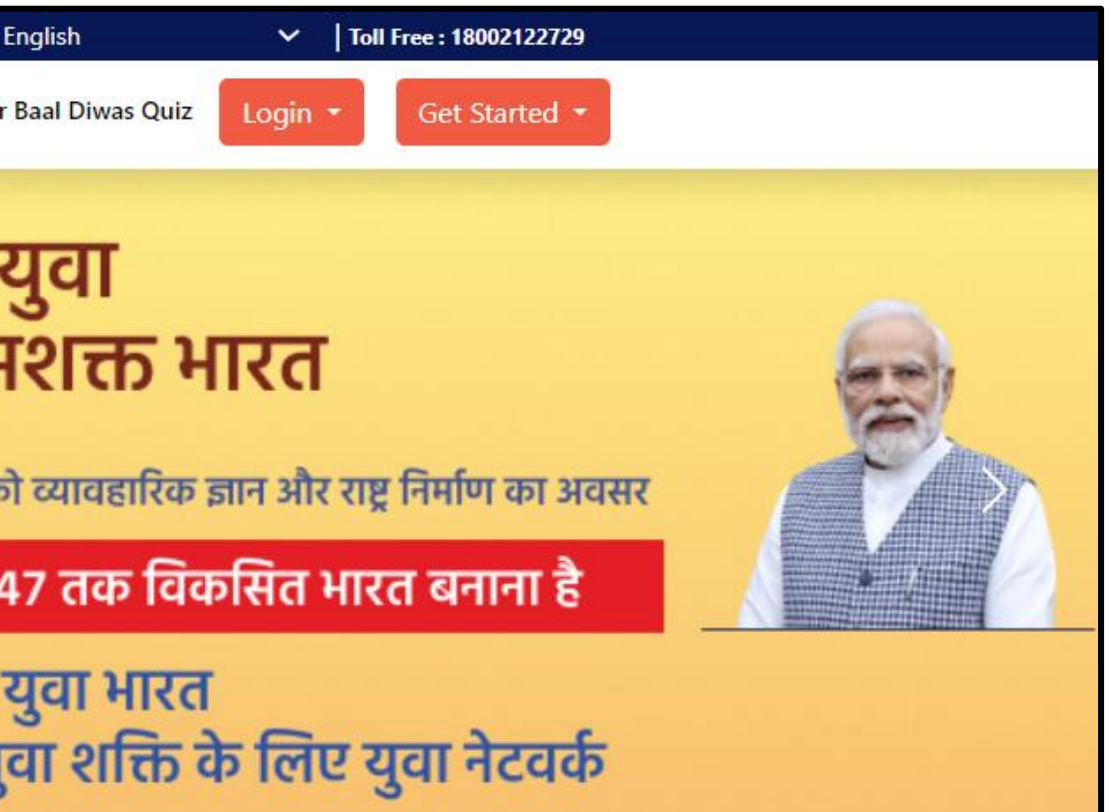

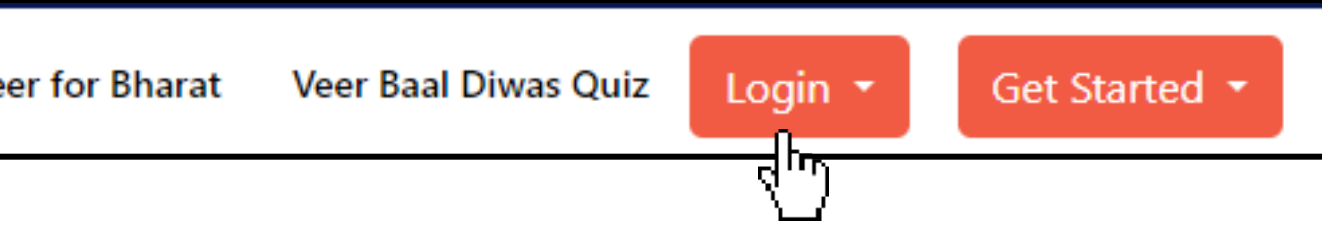

## **Login Using Mobile Number**

www.mybharat.gov.in

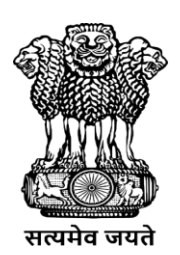

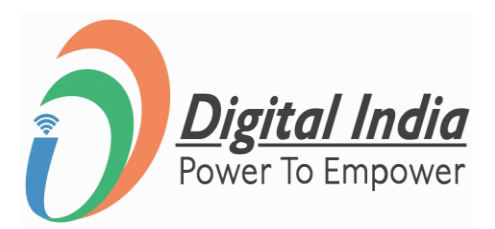

## **Step 1 Enter Mobile Number**

- Enter your registered **Mobile Number**
- Check the box "Terms of Use"
- Click "Sign In"

| Mobile Username Others     | Mobile         | Username      | Othe |
|----------------------------|----------------|---------------|------|
| 1obile*                    | Mobile*        |               |      |
| I consent to terms of use. | I consent to t | terms of use. |      |

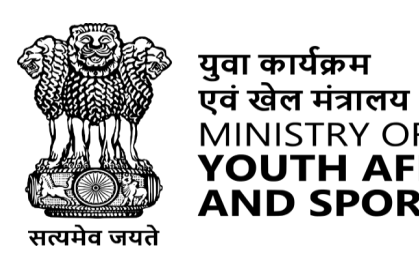

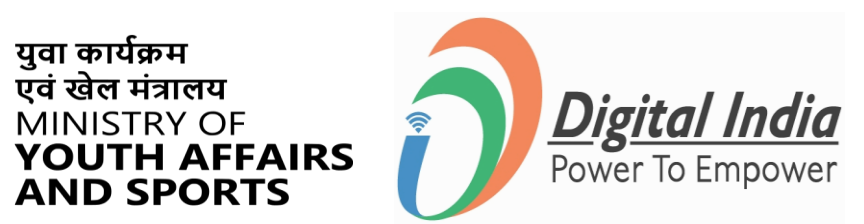

| gn In to | your accou           | unt   |        |
|----------|----------------------|-------|--------|
| Mobile   | Username             | Email | Others |
| Mobile*  | ould be 10 digit num | ber.  |        |
| l consen | t to terms of use    | 2.    |        |
|          | Sign                 | In    |        |
|          |                      |       |        |

## **Step 2 Enter the OTP**

- Enter the OTP
- Click "Sign In" again

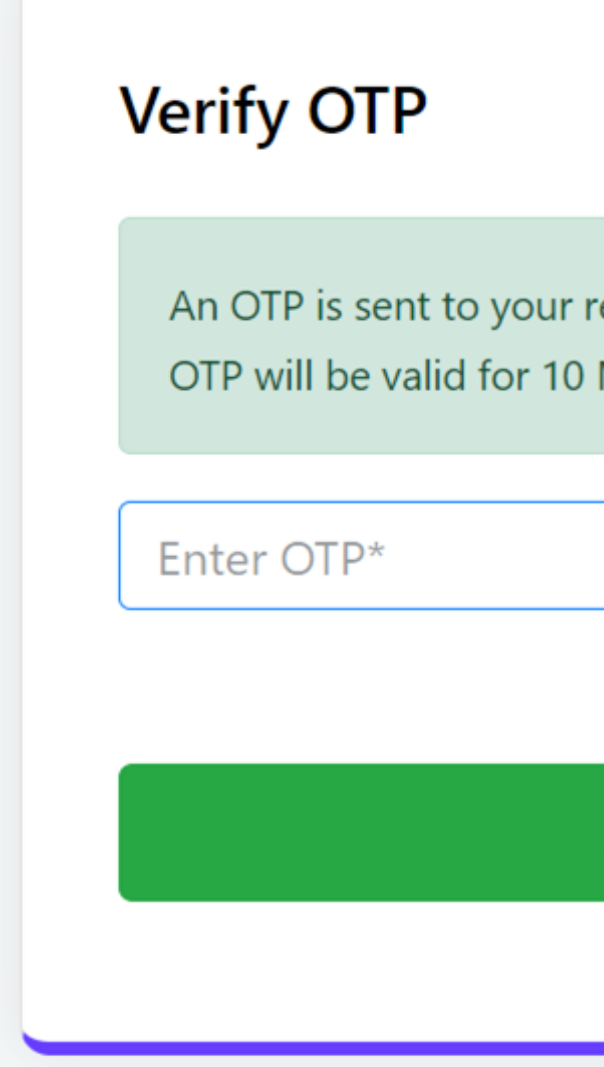

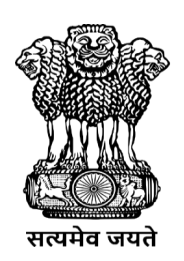

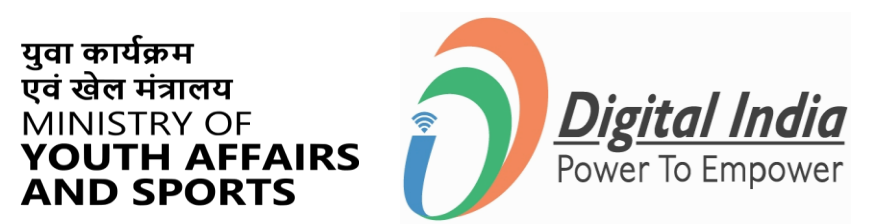

| registered mobile (xxxxxx5811).<br>Minutes. |  |
|---------------------------------------------|--|
|                                             |  |
|                                             |  |
| ŚØ                                          |  |
| Resend OTP in 00:58                         |  |
| Sign In                                     |  |
|                                             |  |

## **Successfully Logged In**

### **Congratulations!**

You've successfully logged into the Mera Yuva Bharat portal.

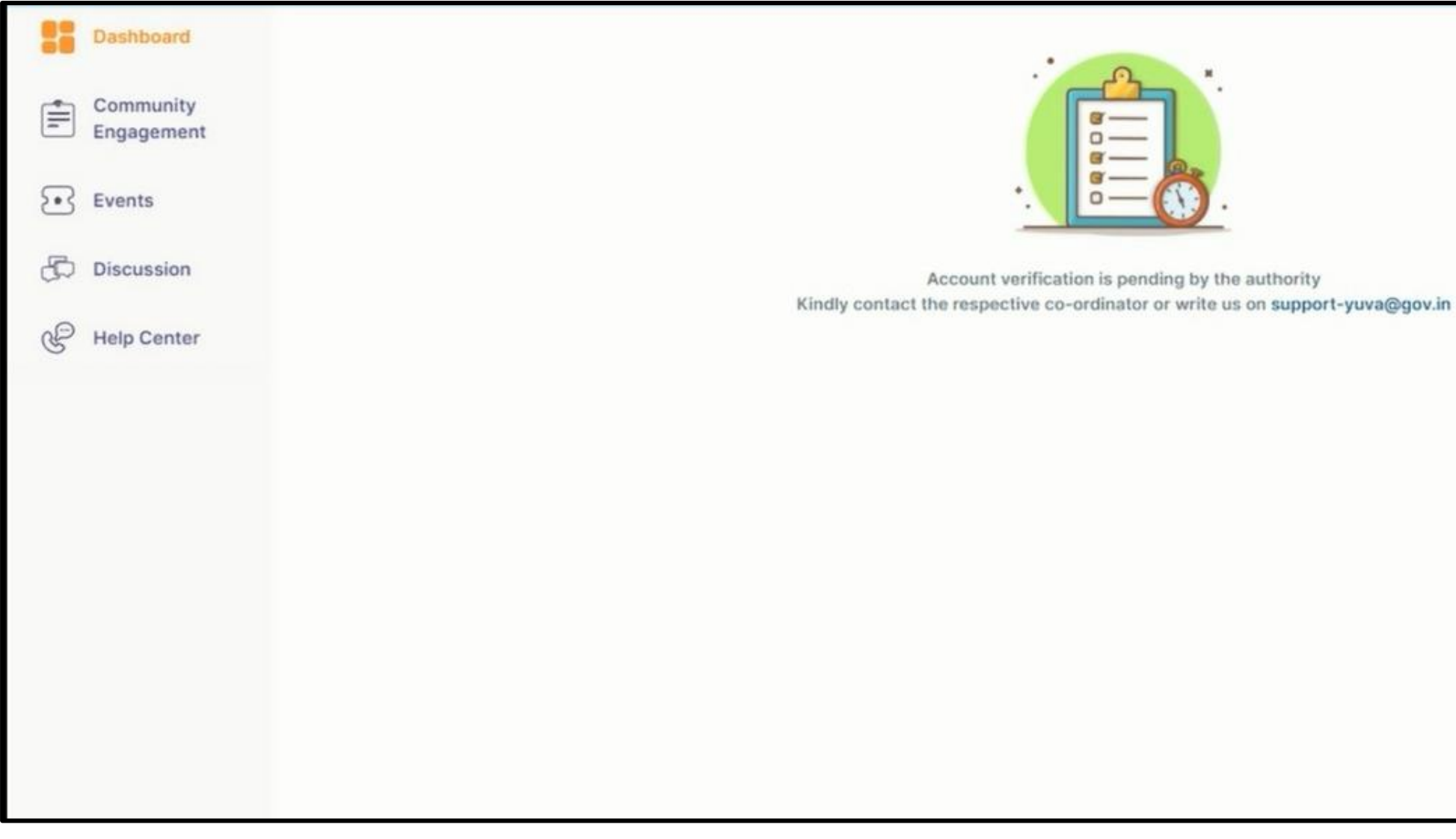

www.mybharat.gov.in

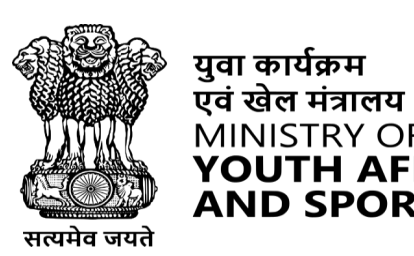

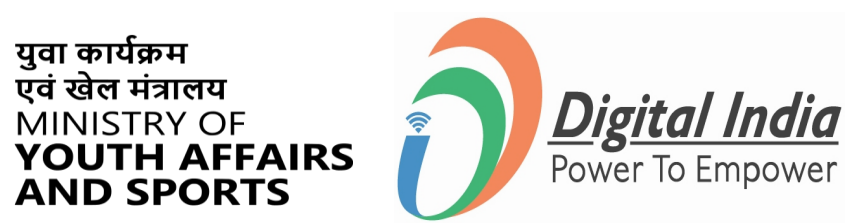

h

## Login Using Username & PIN

www.mybharat.gov.in

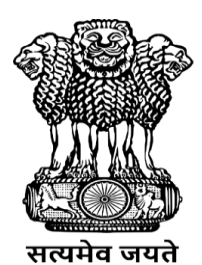

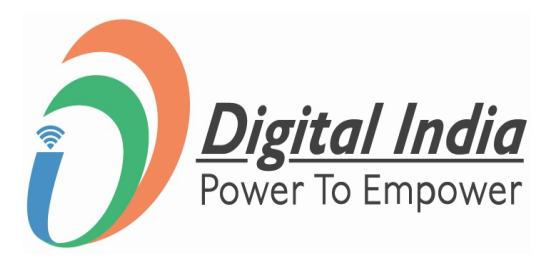

### **Step 1 Select Username**

To Sign in with username select the "Username" as shown in image.

| Sign In to your accou                         | unt      |
|-----------------------------------------------|----------|
| Mobile Username                               | Email    |
| Username*                                     |          |
| <ul> <li>I consent to terms of use</li> </ul> | -        |
| Sign                                          | In       |
| Return to N                                   | /YBharat |

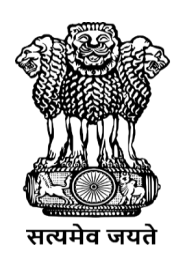

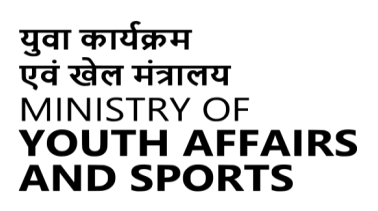

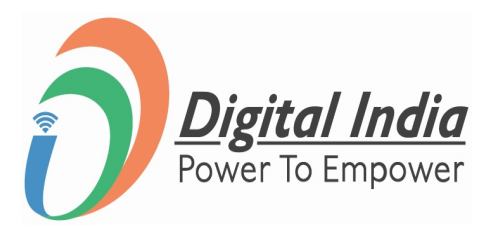

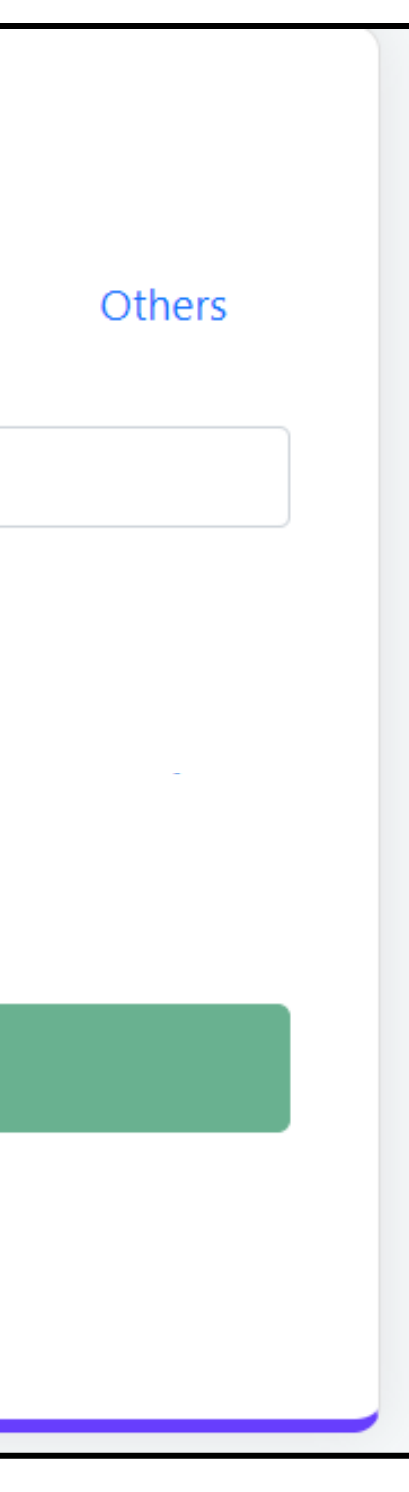

### Step 2 Enter Username & PIN

- Enter your Username
- Check the Consent Box
- Click "Sign In"

I consent to terms of use.

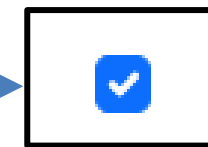

I consent to terms of use.

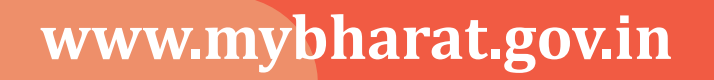

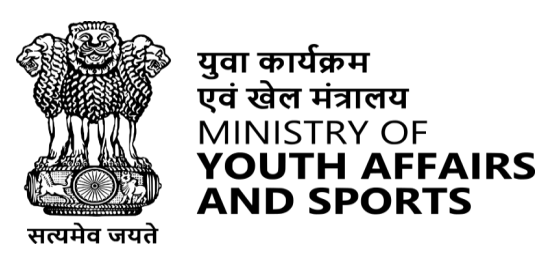

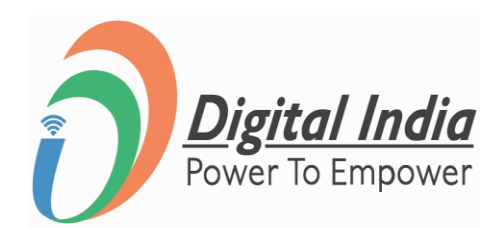

| Sign In to your account    |             |         |        |  |
|----------------------------|-------------|---------|--------|--|
| Mobile                     | Username    | Email   | Others |  |
| Username*                  |             |         |        |  |
|                            |             |         |        |  |
|                            |             |         |        |  |
| I consent to terms of use. |             |         |        |  |
| Sign In                    |             |         |        |  |
|                            |             | Ŭ       |        |  |
|                            | Return to M | YBharat |        |  |

## **Successfully Logged In**

### **Congratulations!**

You've successfully logged into the Mera Yuva Bharat portal.

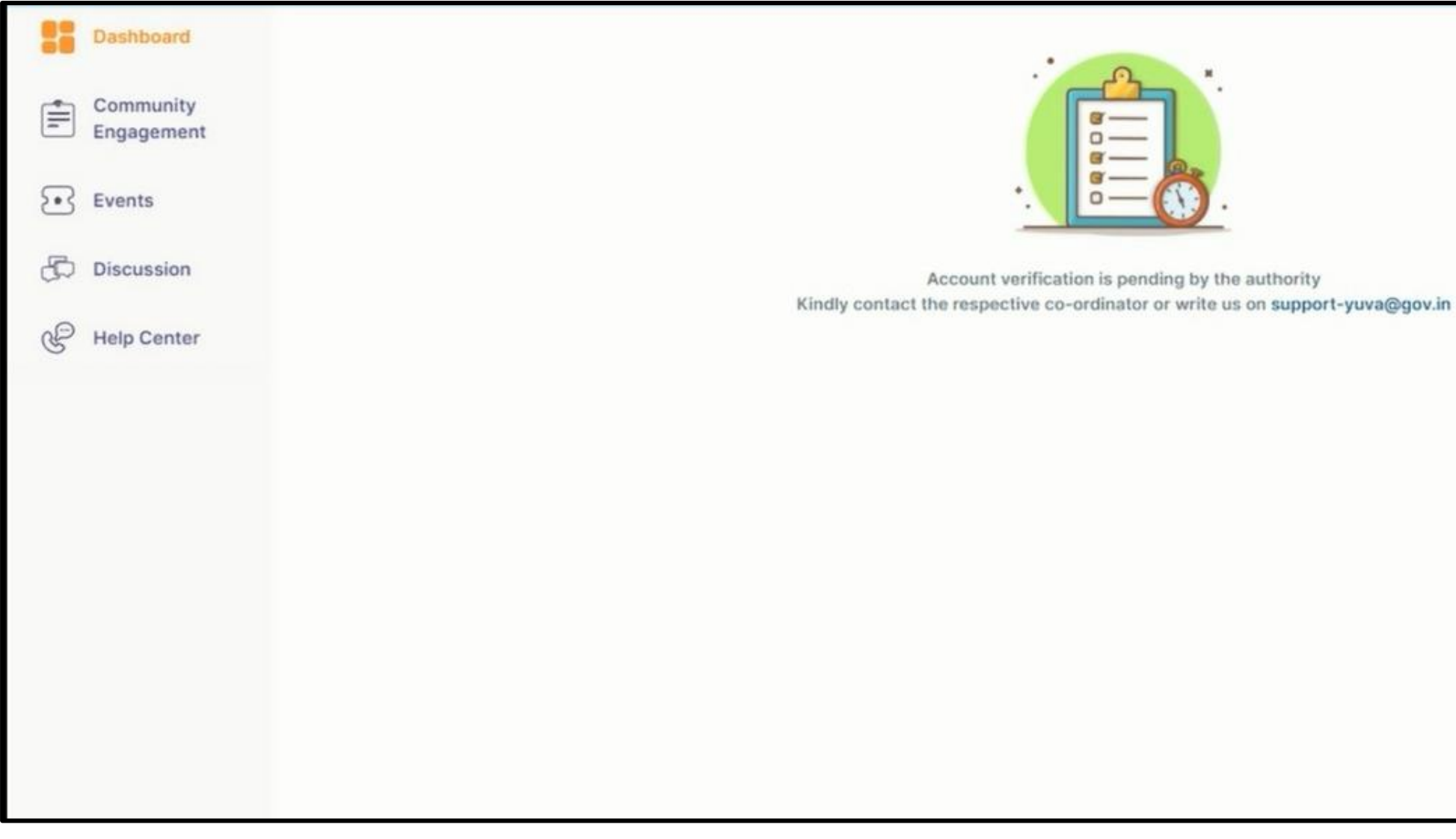

www.mybharat.gov.in

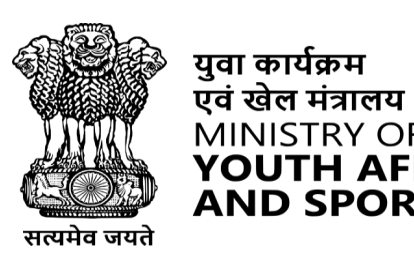

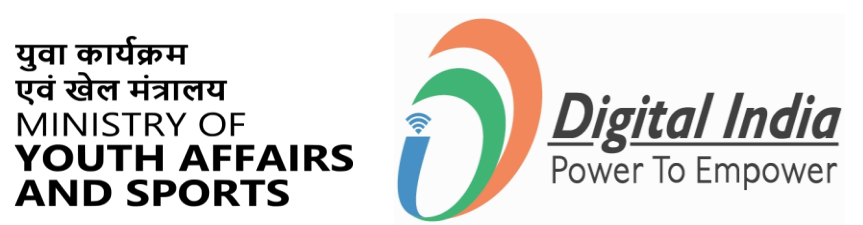

h

## Login Using Email

www.mybharat.gov.in

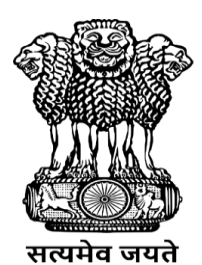

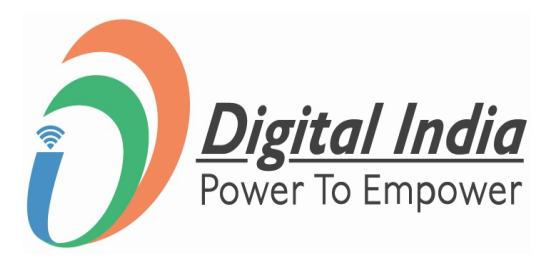

### **Step 1 Select Email**

To Sign in with Email select the "Email" as shown in image.

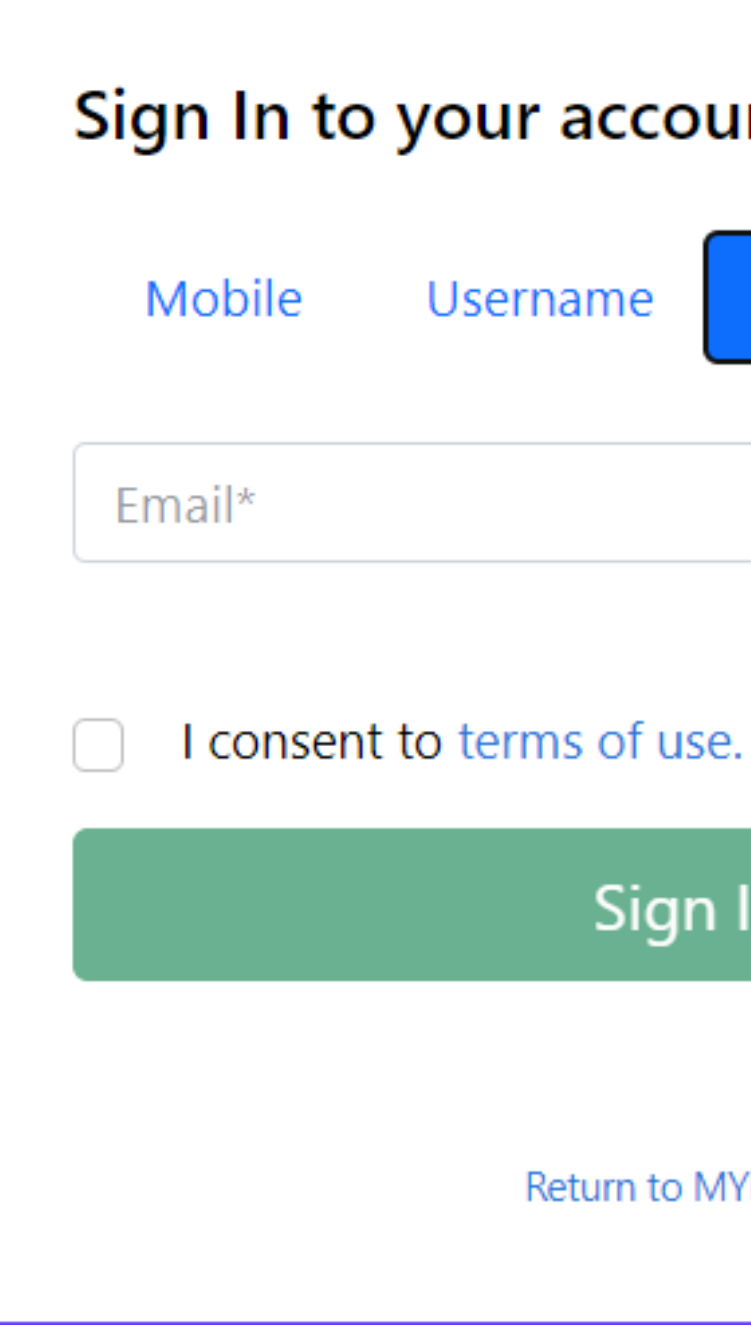

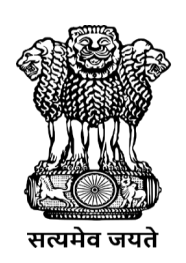

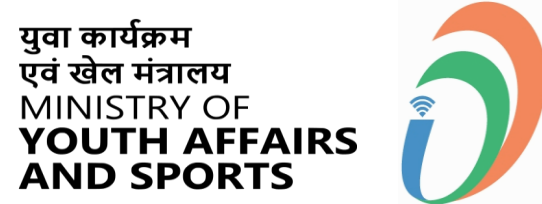

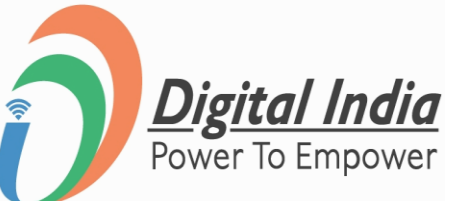

| unt      |        |  |
|----------|--------|--|
| Email    | Others |  |
| е.       |        |  |
| In       |        |  |
| 1YBharat |        |  |

### Step 2 Enter Email ID

- Enter your Registered Email Id
- Click "Sign In"

I consent to terms of use.

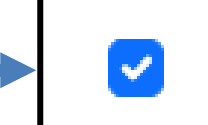

I consent to terms of use.

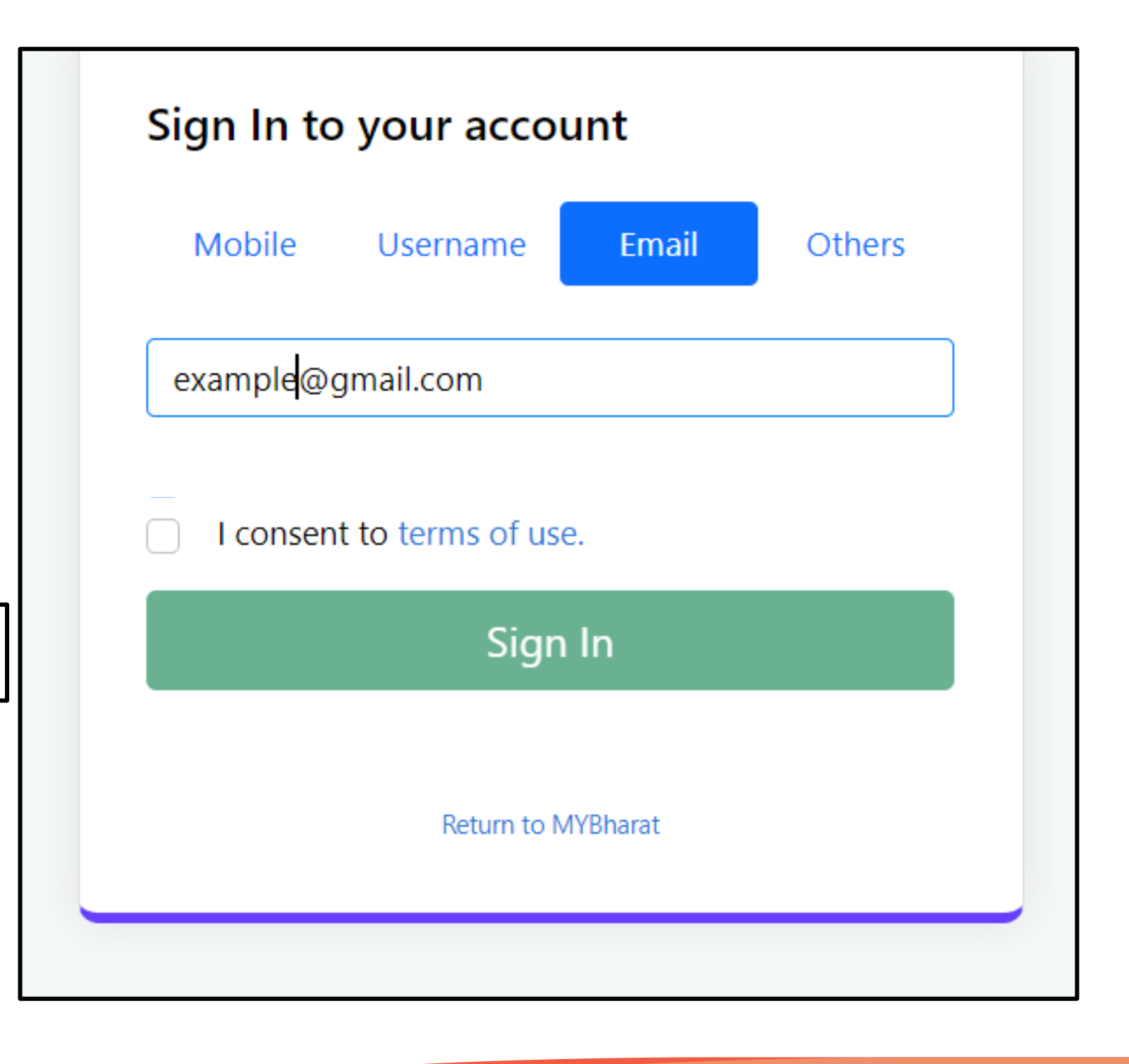

www.mybharat.gov.in

[ ]

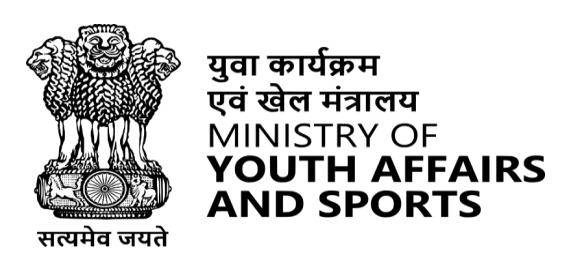

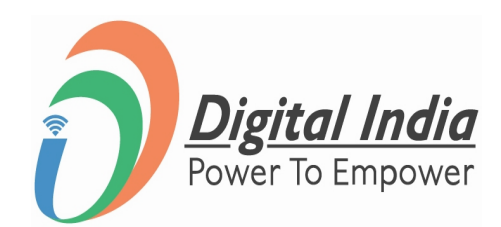

### **Step 3 Enter OTP & Sign In**

- Enter the OTP
- Click "Sign In" again

| , | Verify OTP                                                                    |
|---|-------------------------------------------------------------------------------|
|   | Meripehchaan has sent you an OT<br>(akXXXXXdc@gmail.com). OTP wil<br>Minutes. |
| [ | Enter OTP*                                                                    |
| l |                                                                               |
|   | Sign In                                                                       |
|   | Ŭ                                                                             |

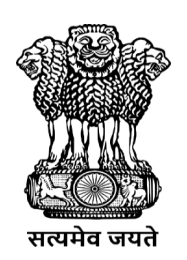

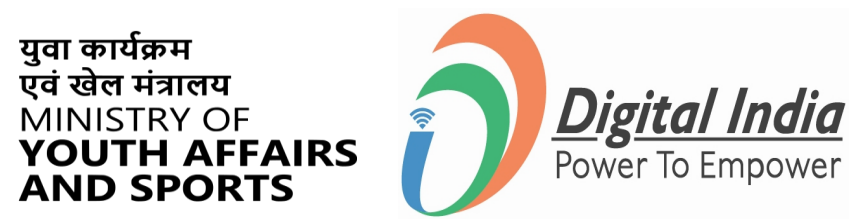

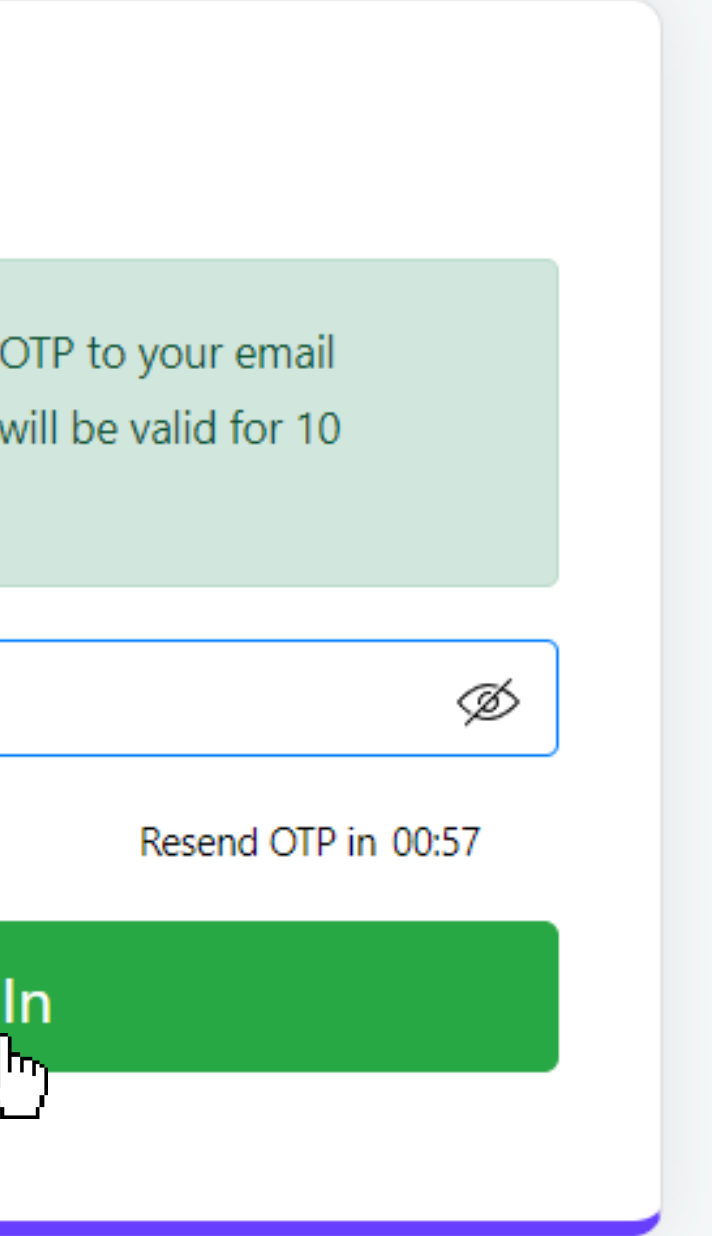

## **Successfully Logged In**

### **Congratulations!**

You've successfully logged into the Mera Yuva Bharat portal.

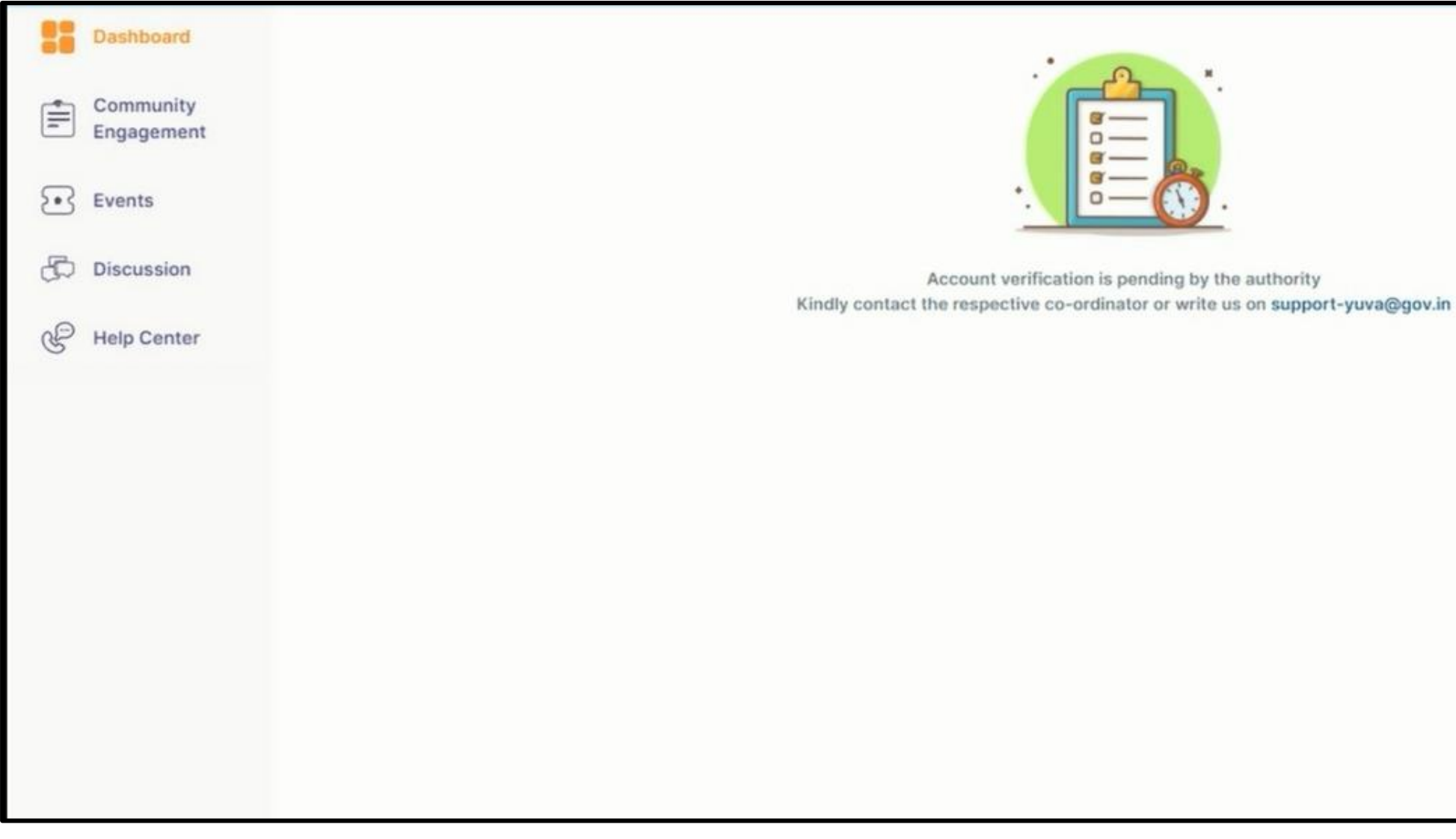

www.mybharat.gov.in

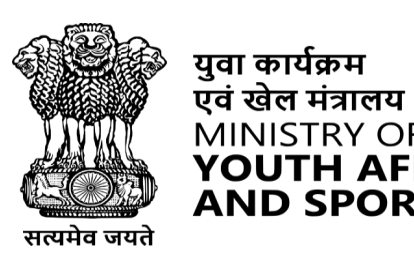

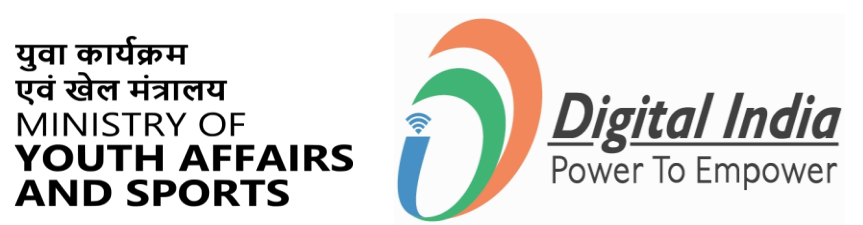

h

### **Event Publishing**

www.mybharat.gov.in

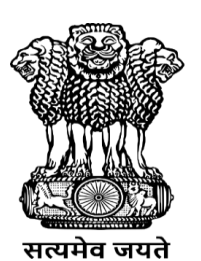

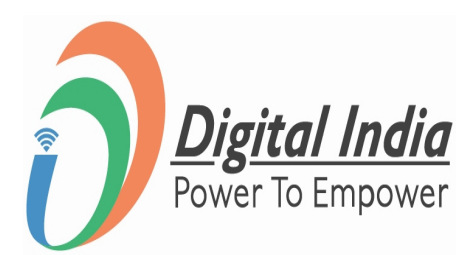

## **Step 1 Select "Events"**

- After login the Dashboard Appears  $\bullet$
- Click on "Events" ullet

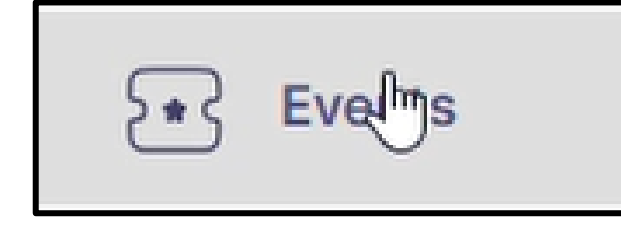

| Dashboard               |                       |
|-------------------------|-----------------------|
| Community<br>Engagement | Find the righ         |
| Evalms                  | create your           |
| C Discussion            | 5000 YUVAs a          |
| Help Center             |                       |
|                         | Community Engagements |

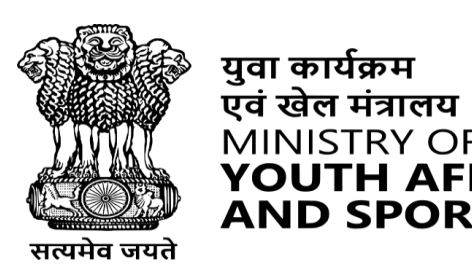

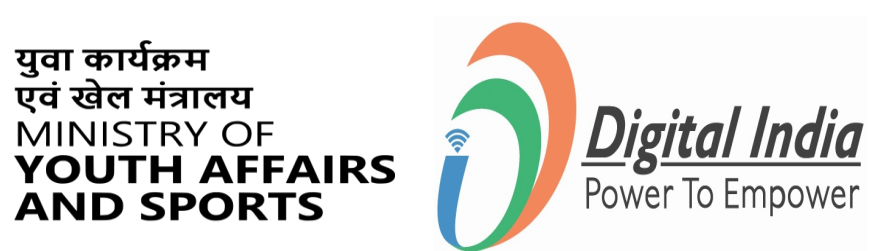

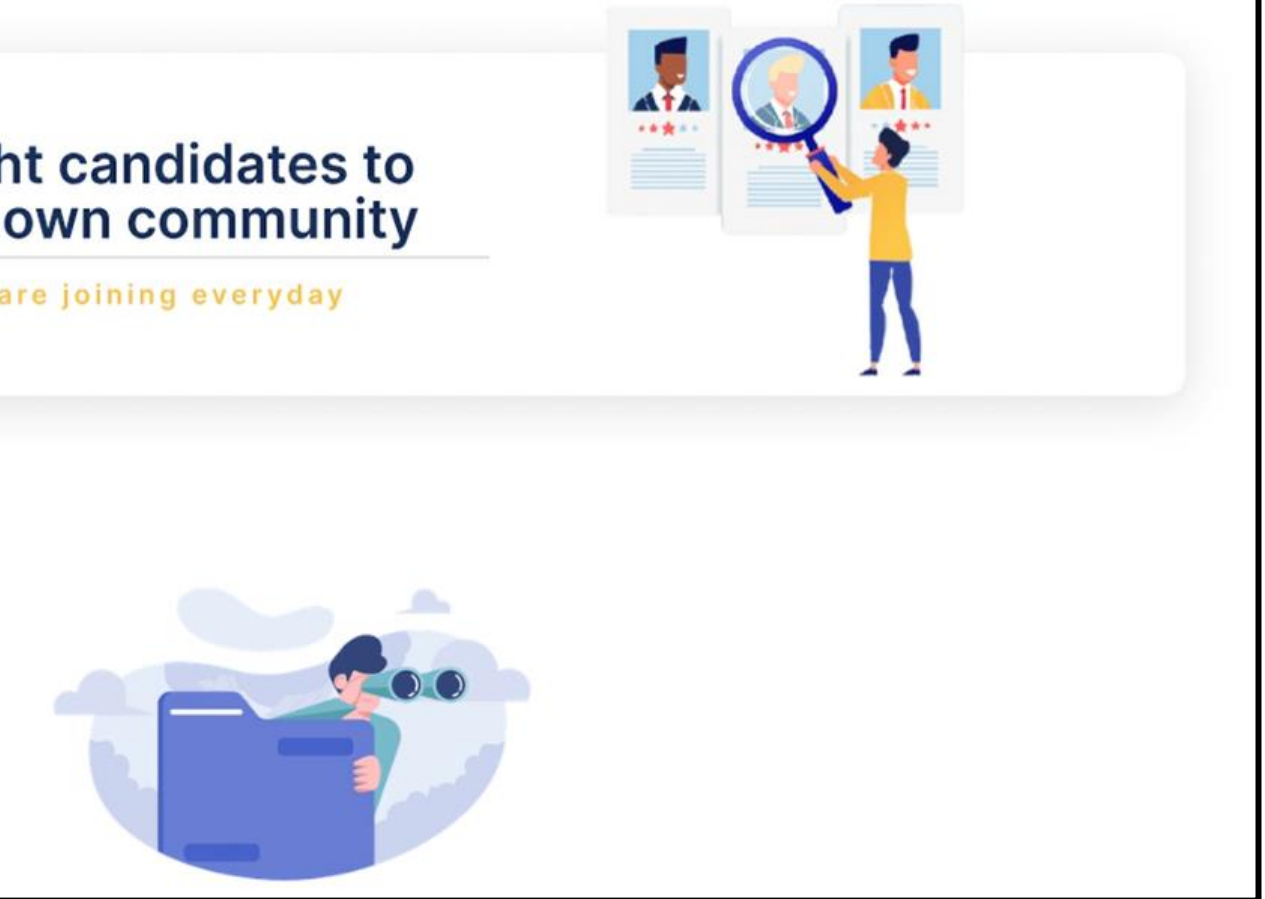

## **Step 2** Navigate to "Add Events Page"

| Events                                       | + Add Event |
|----------------------------------------------|-------------|
| All Live Hold Pending for Approval Cancelled |             |
|                                              |             |
|                                              |             |
| No Events found for your State/UT            |             |
|                                              |             |

Click on "+Add Events" Button

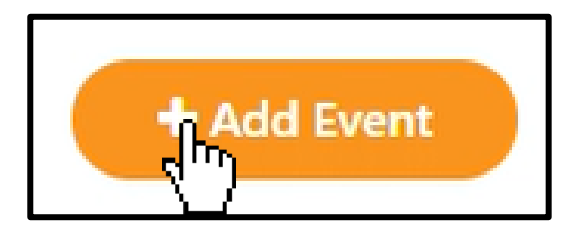

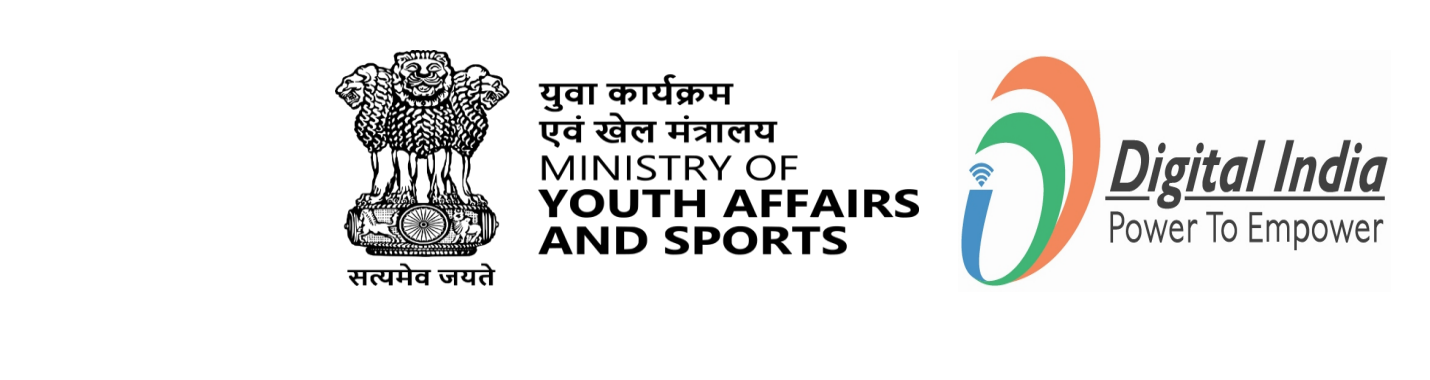

## **Step 3 Fill the details of Events**

Fill in all the required details of the Events. For Example:

- Event Type
- Event Name
- Partner Name
- Highlights
- About Event
- No. of Days
- Last date to show interest
- **Event Time & Dates**
- Event Age Group
- Activity Lineup

www.mybharat.gov.in

| गा9 माइत                            |                                                                                            | C S Welcome<br>Savita |
|-------------------------------------|--------------------------------------------------------------------------------------------|-----------------------|
| Events                              | ← Add Event                                                                                |                       |
| DD Statewise<br>ELOs                | Basic Details                                                                              |                       |
| Yuva List                           | Event Type *                                                                               |                       |
| Experiential<br>Learning<br>Details | ○ Yuva Utsav ○ Yuva Samvaad ○ Mission Life ● Youth Festival ○ Others           Event Name* | I.                    |
|                                     | Enter event name                                                                           |                       |
|                                     | Partner Type* Partner Name*                                                                |                       |
|                                     | Select partner Type  V 100                                                                 |                       |
|                                     | Highlights *                                                                               |                       |
|                                     | 100                                                                                        |                       |
|                                     | Add More                                                                                   |                       |
|                                     | Event Description*                                                                         |                       |
|                                     | Event description                                                                          |                       |

### This will be the final step of creating an account as a NSS.

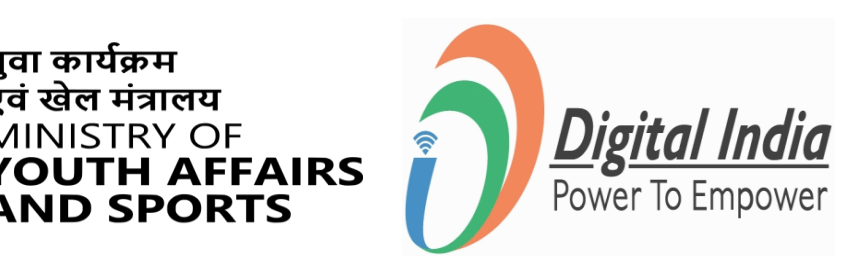

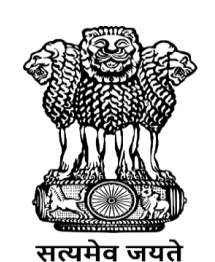

युवा कार्यक्रम एवं खेल मंत्रालय

MINISTRY OF

ND SPORTS

### **Post - Event**

www.mybharat.gov.in

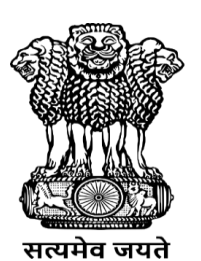

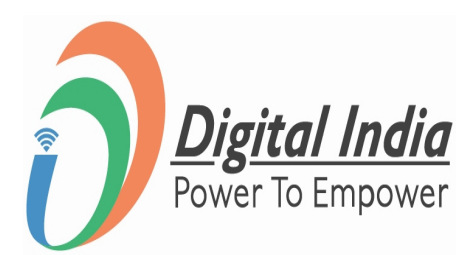

## **Step 1 Navigate to Events**

### Click on "Events"

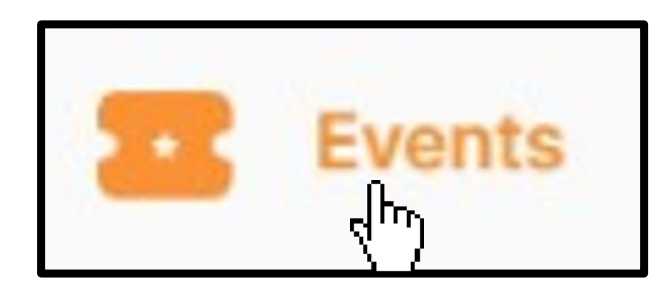

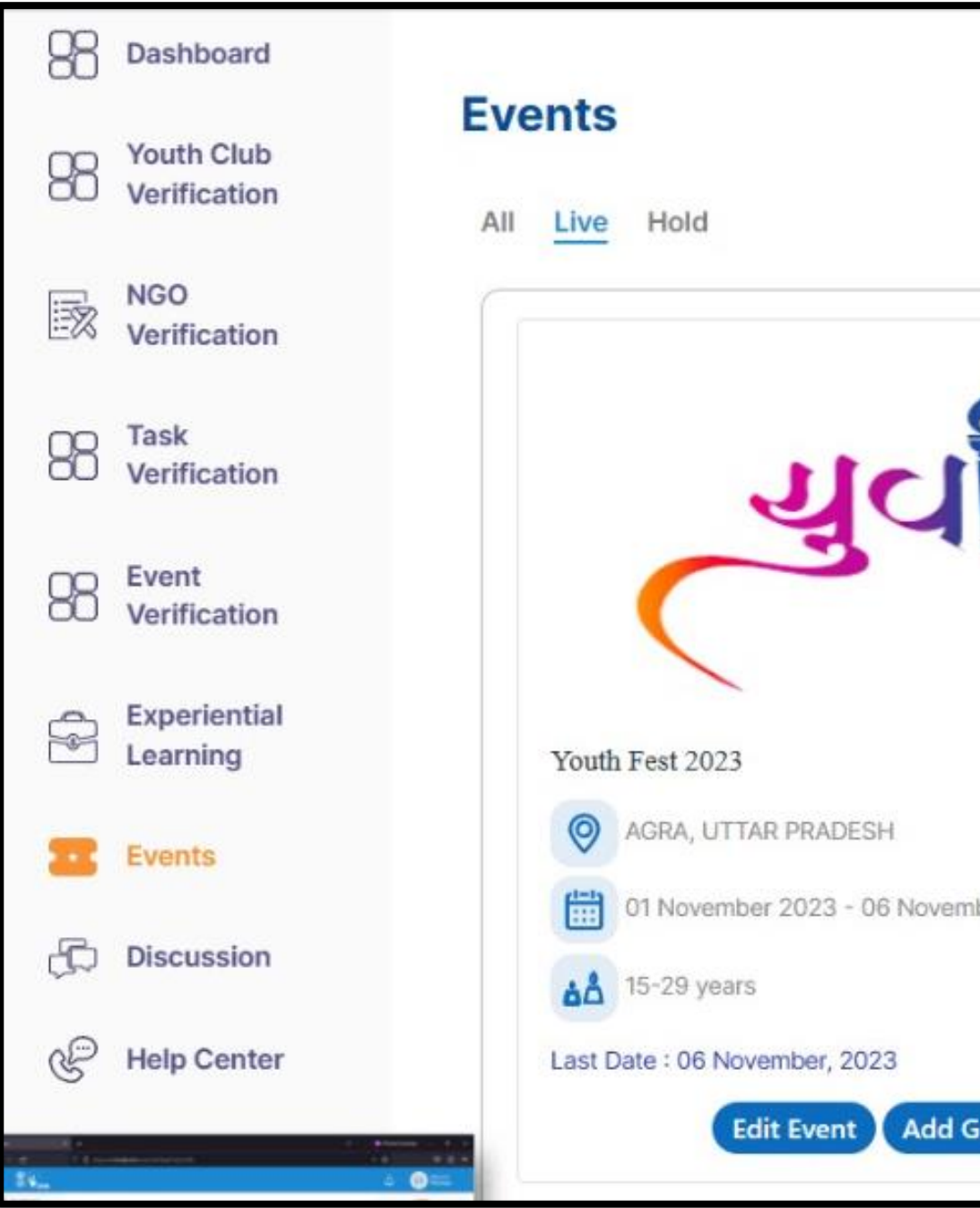

www.mybharat.gov.in

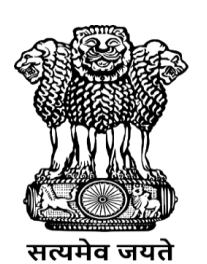

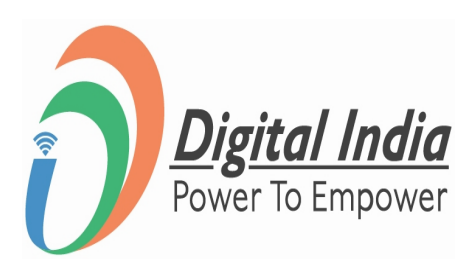

| ber 2023   04:01 pm |  |
|---------------------|--|
| allery              |  |

## Step 2 Add Files to Gallery & Publish

## Upload the files (Photos/Videos) and click "**Publish**"

| Event publisher can add images and videos from the | events in the gallery.          |         |
|----------------------------------------------------|---------------------------------|---------|
| Upload Images                                      |                                 |         |
|                                                    | Drag and Drop files to upload   |         |
|                                                    | Or                              |         |
|                                                    | Browse                          |         |
|                                                    | Supported files: Jpeg, JPG, FNG |         |
|                                                    |                                 |         |
|                                                    |                                 |         |
| Dupload Videos Please Enter YouTube Video URL      | Add                             |         |
| Upload Videos Please Enter YouTube Video URL       | Add                             |         |
| Upload Videos Please Enter YouTube Video URL       | Add                             | Publish |
| Upload Videos Please Enter YouTube Video URL       | Add                             | Publish |
| Upload Videos Please Enter YouTube Video URL       | Add                             | Publist |

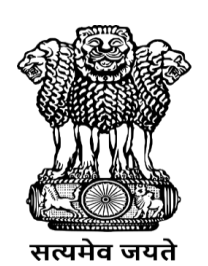

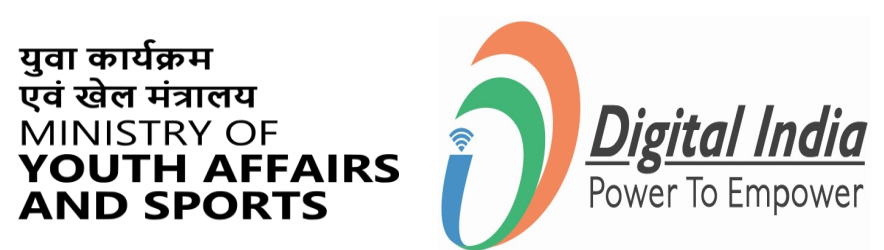

### **Event Creation**

### (Youth User Manual w.r.t apply in Events)

www.mybharat.gov.in

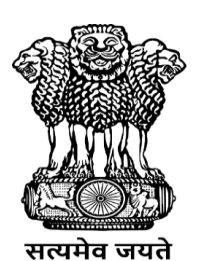

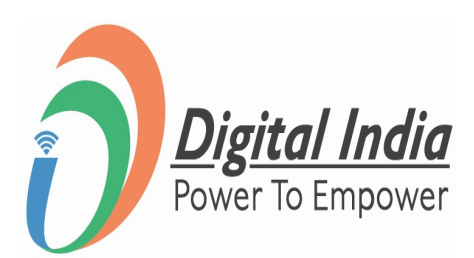

## **Step 1 Finding Add Event**

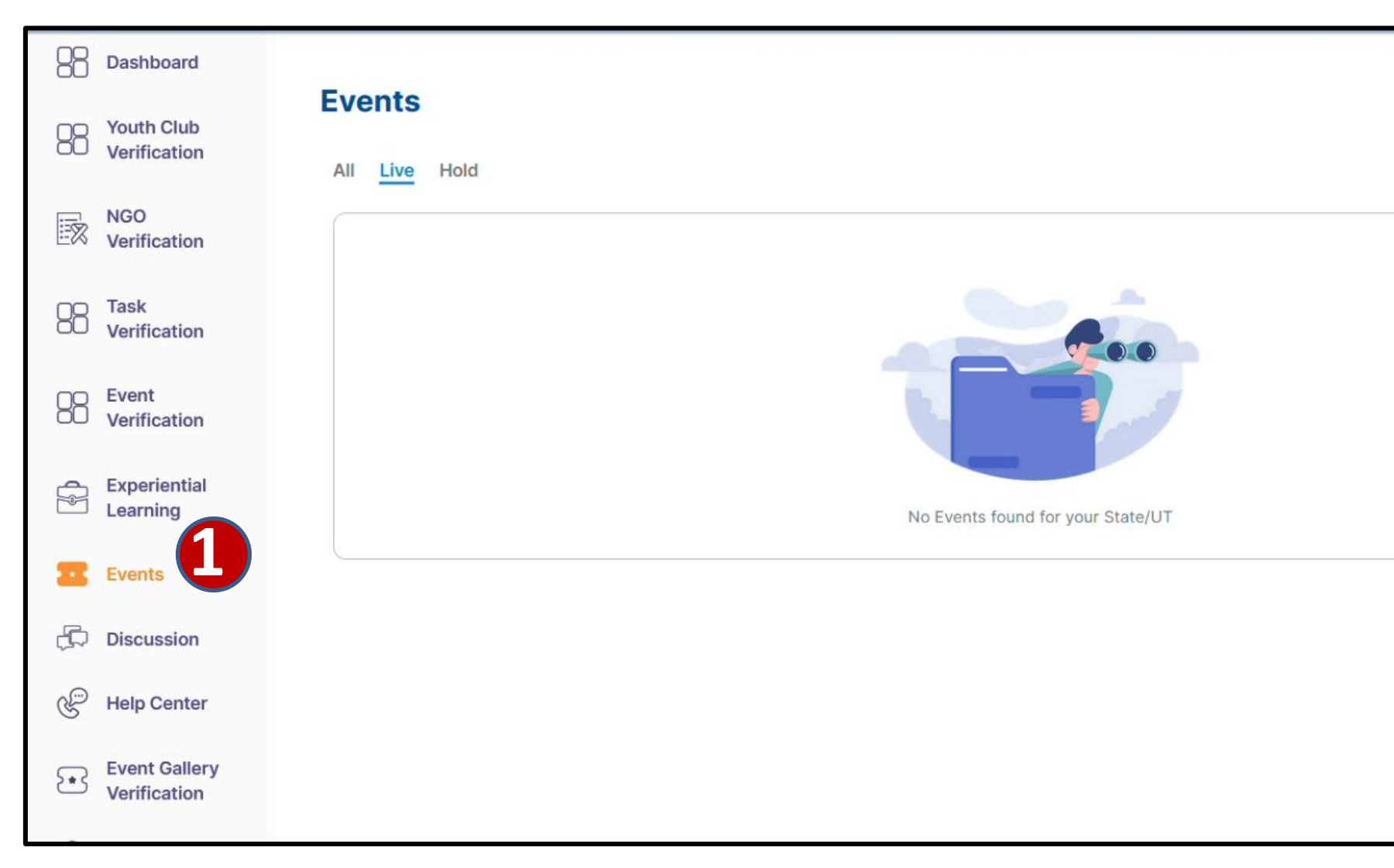

- Click "Events" and
- Click "+Add Event"

www.mybharat.gov.in

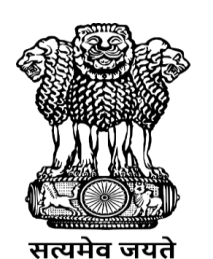

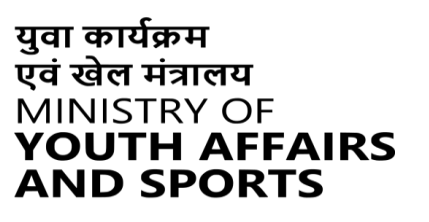

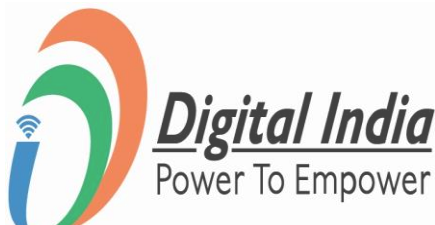

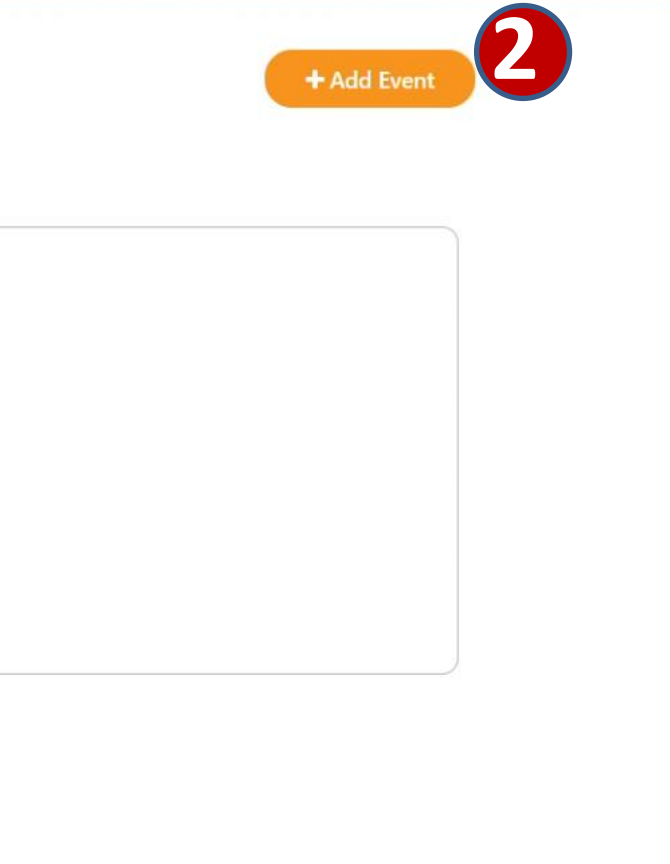

Activate Windows Go to Settings to activate Windows.

## **Step 2 Enter Basic Details**

|                      |                                                                              |                       | Dashboard                     | Testing           |               |
|----------------------|------------------------------------------------------------------------------|-----------------------|-------------------------------|-------------------|---------------|
| ग्रिमाल्त्र          |                                                                              | C S Welcome<br>Savita | O Youth Club                  |                   | 1.            |
| Events               | ← Add Event                                                                  |                       | vemication                    |                   | 200           |
| BB Statewise<br>ELOs | Basic Details                                                                |                       | NGO<br>Verification           |                   | Add More      |
| Yuva List            | Event Type *                                                                 |                       | OC Task<br>OC Verification    | Upload task image |               |
| Details              | Event Name* Enter event name 100                                             | l≩                    | C Event                       |                   |               |
|                      | Partner Type* Partner Name* Select partner Type 100  Partner Name*  100  100 |                       | Experiential<br>Learning      |                   | 通             |
|                      | Highlights *                                                                 |                       | Events                        |                   |               |
|                      | 100<br>Add More                                                              |                       | 🛱 Discussion                  |                   |               |
|                      | Event Description*                                                           |                       | Help Center                   |                   |               |
|                      |                                                                              |                       | Event Gallery<br>Verification |                   | Save as draft |
|                      |                                                                              |                       |                               |                   |               |

- Enter the "Basic Details" In the respective places
- Upload your "Logo / Image"
- Click **"Save as Draft".**

www.mybharat.gov.in

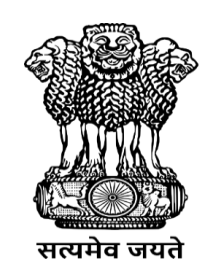

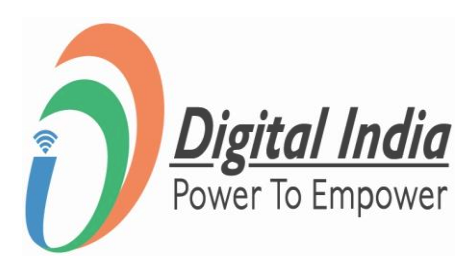

## **Step 3 Uploading Images and Videos**

| Dashboard                     |                                                                                    | 19 M27                        |                                      |
|-------------------------------|------------------------------------------------------------------------------------|-------------------------------|--------------------------------------|
| Vouth Club                    | Events                                                                             | Dashboard                     | 🚯 Event publisher can add images and |
| NGO                           | All Live Hold                                                                      | Youth Club<br>Verification    | Upload Images                        |
| └── Verification              | 121 - the                                                                          | NGO<br>Verification           |                                      |
| Verification                  |                                                                                    | OC Task<br>OC Verification    |                                      |
| OD Event<br>Verification      |                                                                                    | Event<br>Verification         |                                      |
| Experiential<br>Learning      | Testing                                                                            | Experiential<br>Learning      |                                      |
| Events                        | AGRA, UTTAR PRADESH           18 October 2023 - 30 October 2023           04:56 am | Events                        | L                                    |
| Discussion                    | الله 15-29 years                                                                   | 🛱 Discussion                  | Upload Videos                        |
| Help Center                   | Last Date : 30 October, 2023                                                       | Help Center                   | Please Enter YouTube Video URL       |
| Event Gallery<br>Verification | Edit Event Add Gallery                                                             | Event Gallery<br>Verification | L                                    |
|                               |                                                                                    | O NVKS Vines List             |                                      |

- Click "Add Gallery"
- Upload "Images and Videos"
- Click "Publish".

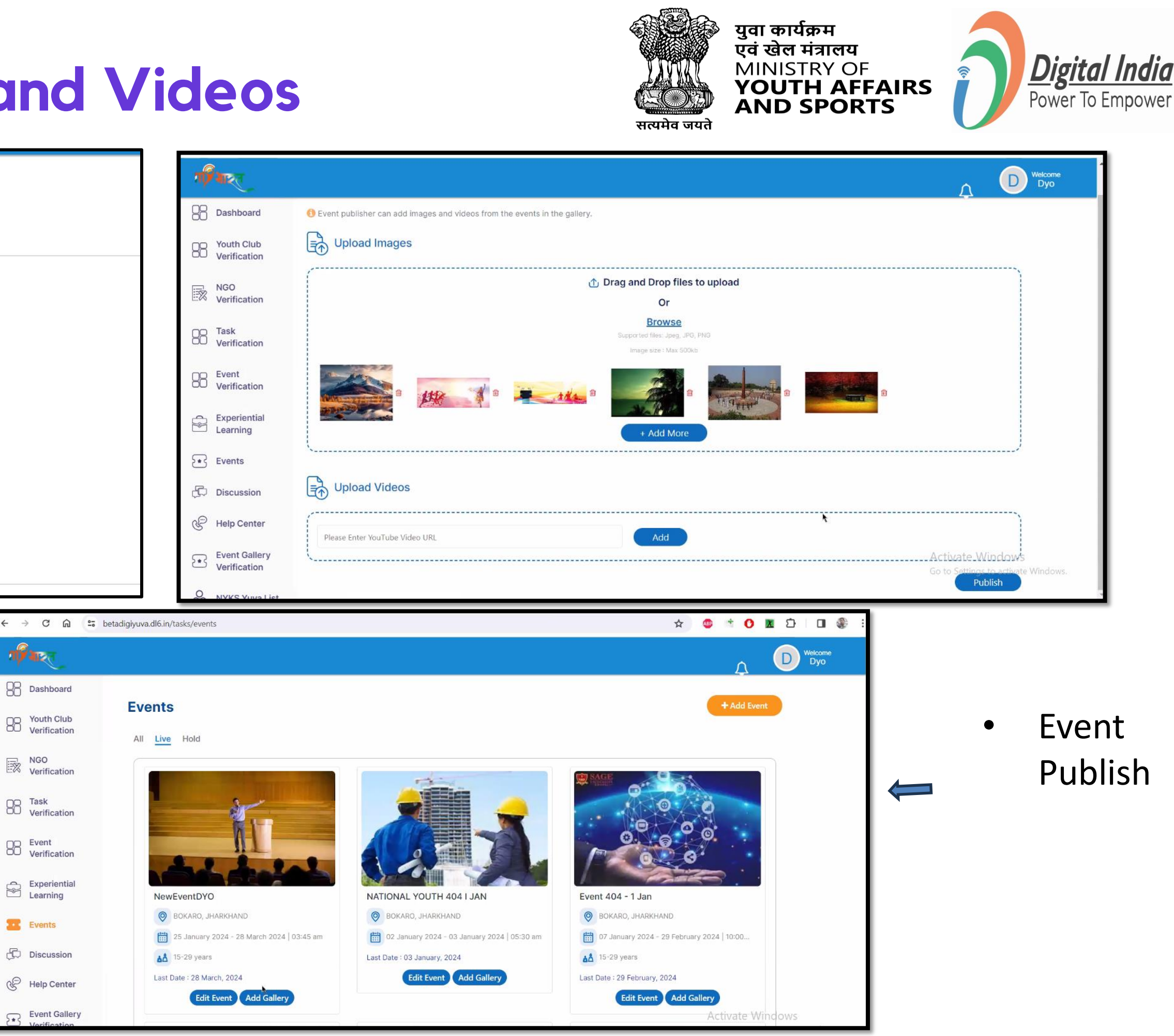

## Youth Participation in Events created by NSS

www.mybharat.gov.in

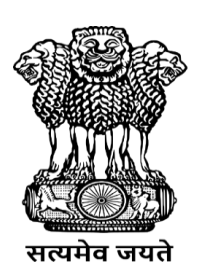

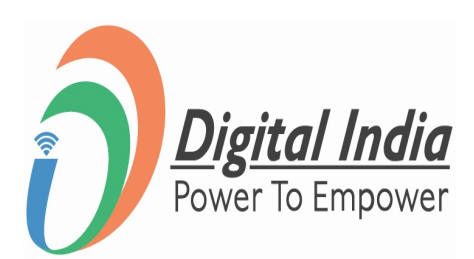

## **Step 1 Navigate to "Events"**

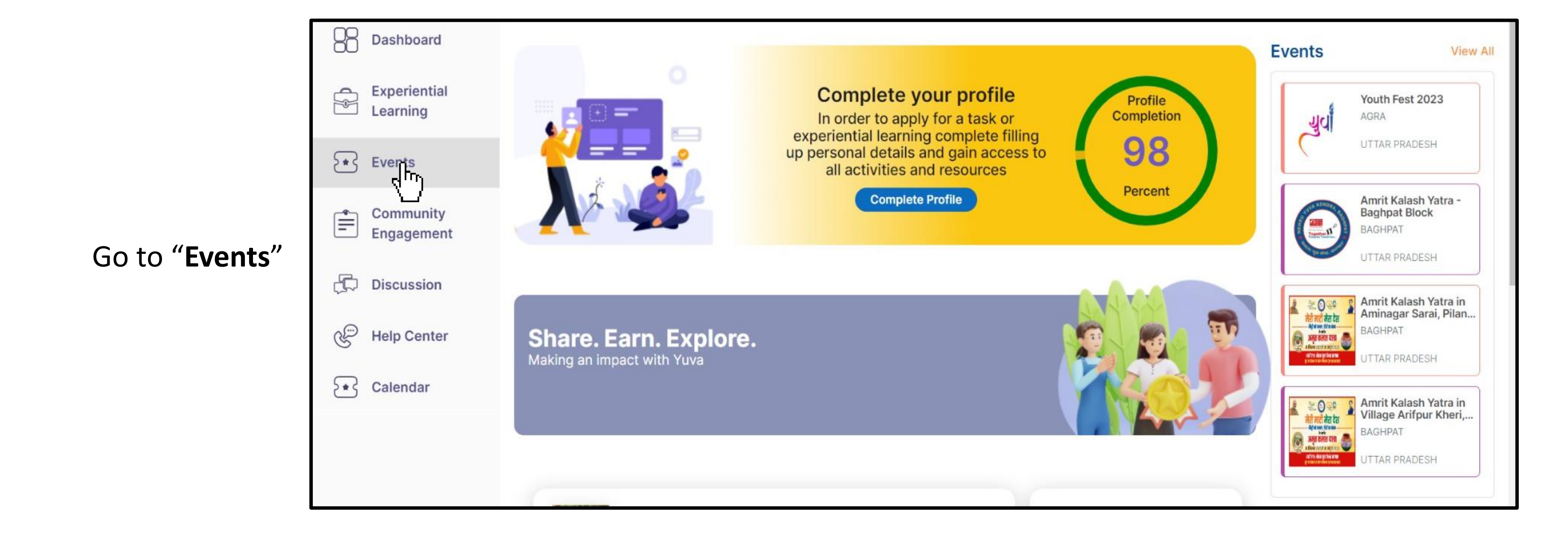

www.mybharat.gov.in

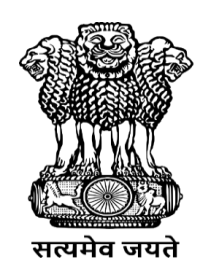

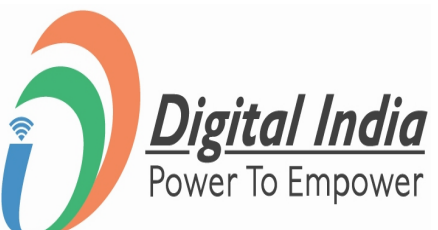

## **Step 2 Selecting the Event**

## Select the relevant Events you wish to participate in.

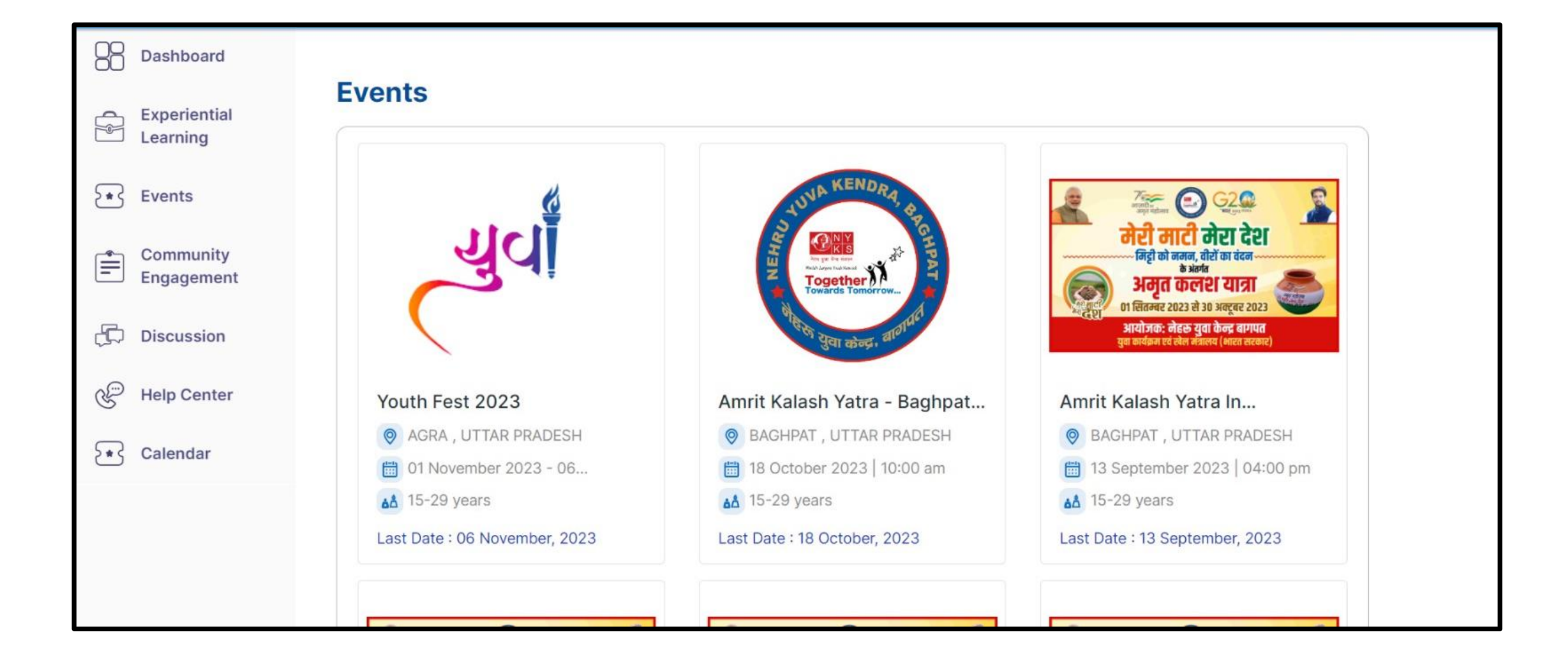

www.mybharat.gov.in

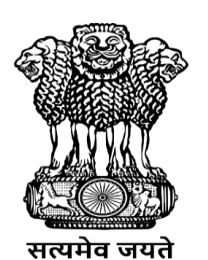

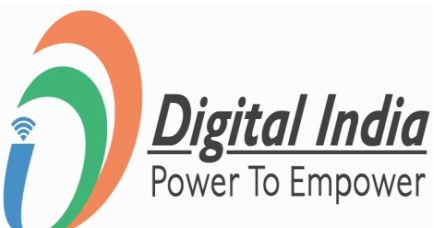

## **Step 3 Joining the Event**

### Click on "Join Event"

| Dashboard                |                 |                        |
|--------------------------|-----------------|------------------------|
| Experiential<br>Learning | ← Event Details |                        |
| Events                   | 4               | Youth F<br>Ministry Of |
| Community<br>Engagement  |                 | Cultural F             |
| Discussion               | y y             |                        |
| Help Center              |                 | Event High             |
| Calendar                 |                 | ★ 6 Days fe            |
|                          |                 | Sunday, 29             |
|                          |                 | Join Ev                |
|                          | Alexander       |                        |

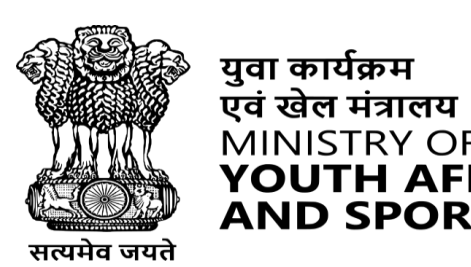

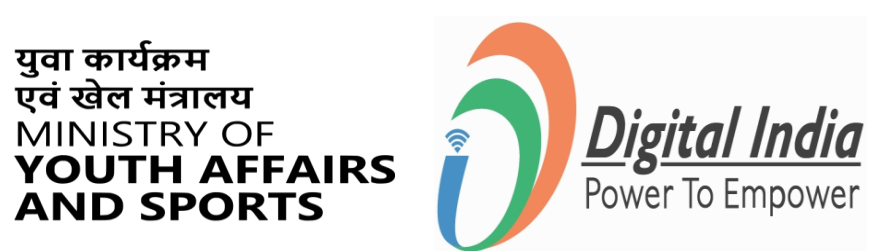

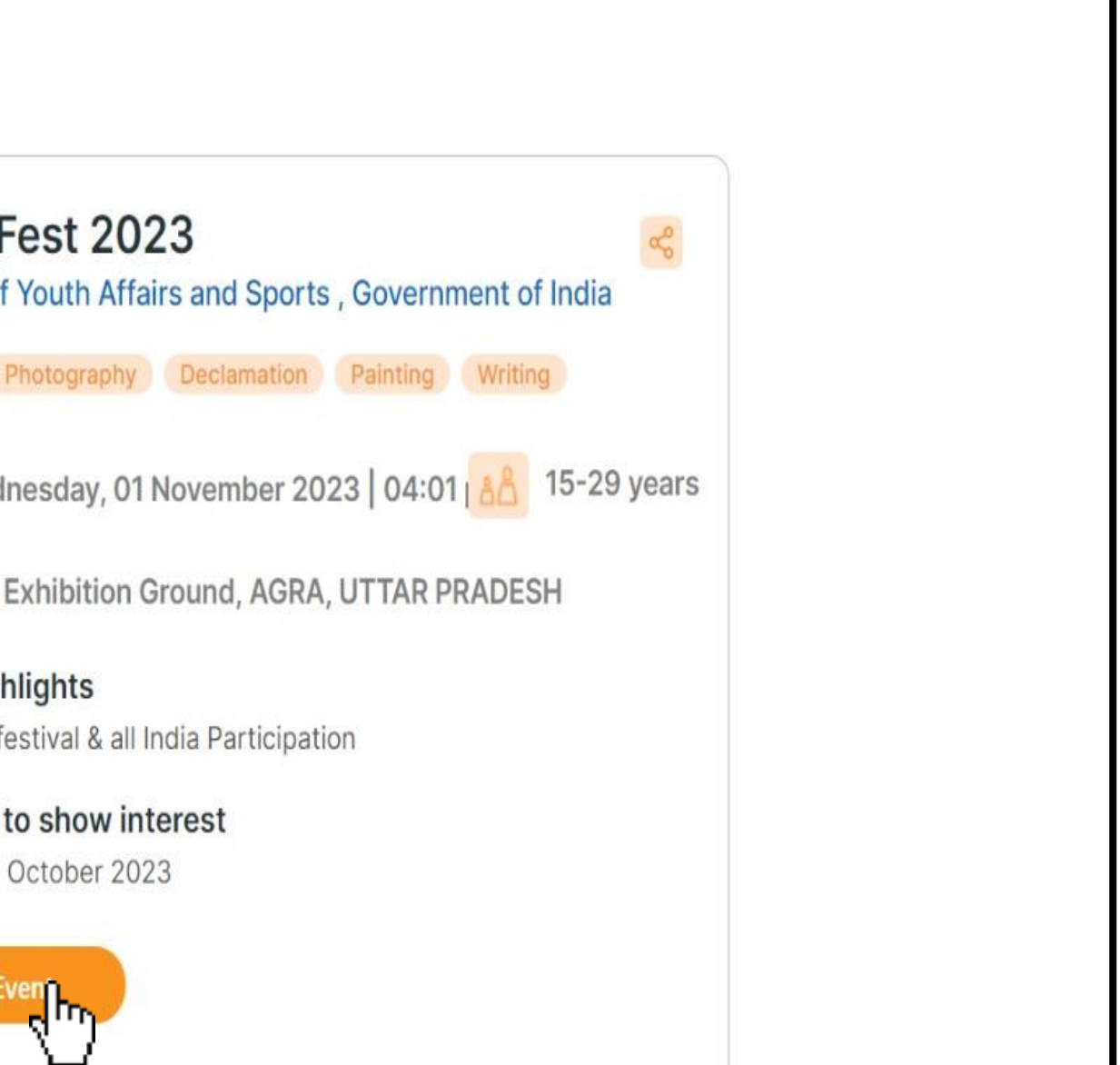

## **Step 4 Confirm your Attendance**

### Click on "I am Attending" Button

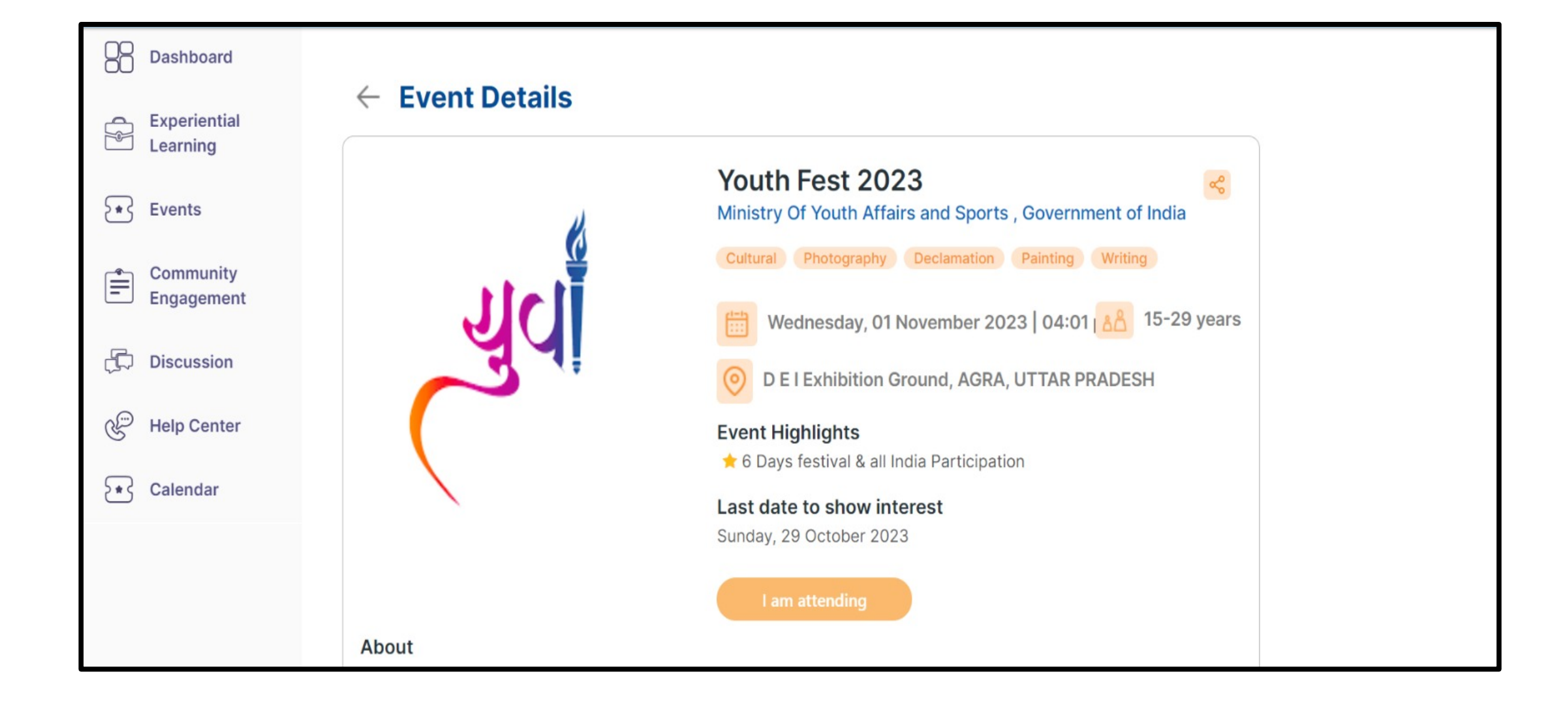

www.mybharat.gov.in

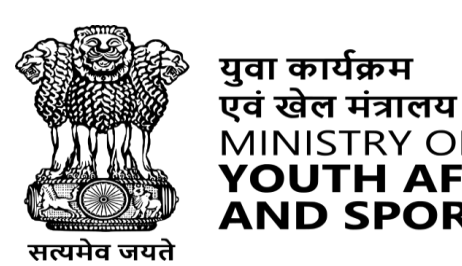

युवा कार्यक्रम

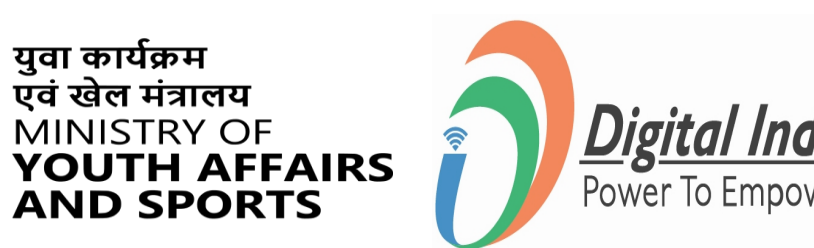

## **Event Report/Photos** uploading by NSS (Post -Event)

www.mybharat.gov.in

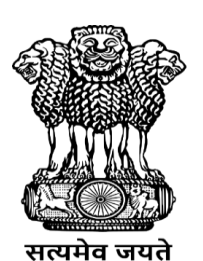

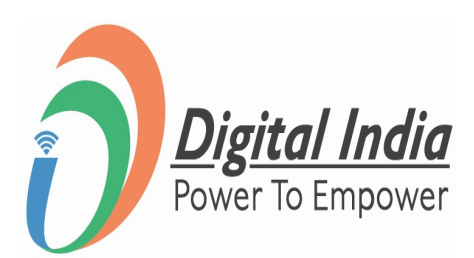

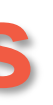

## **Step 1 Navigate to Events**

### Click on "Events"

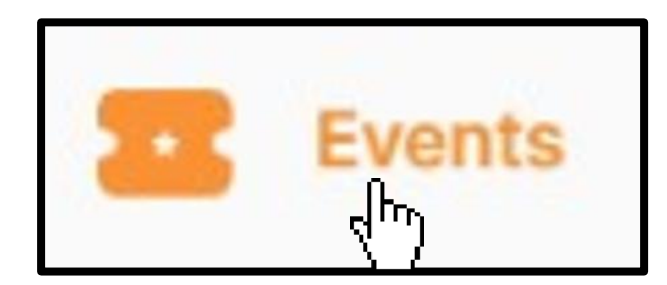

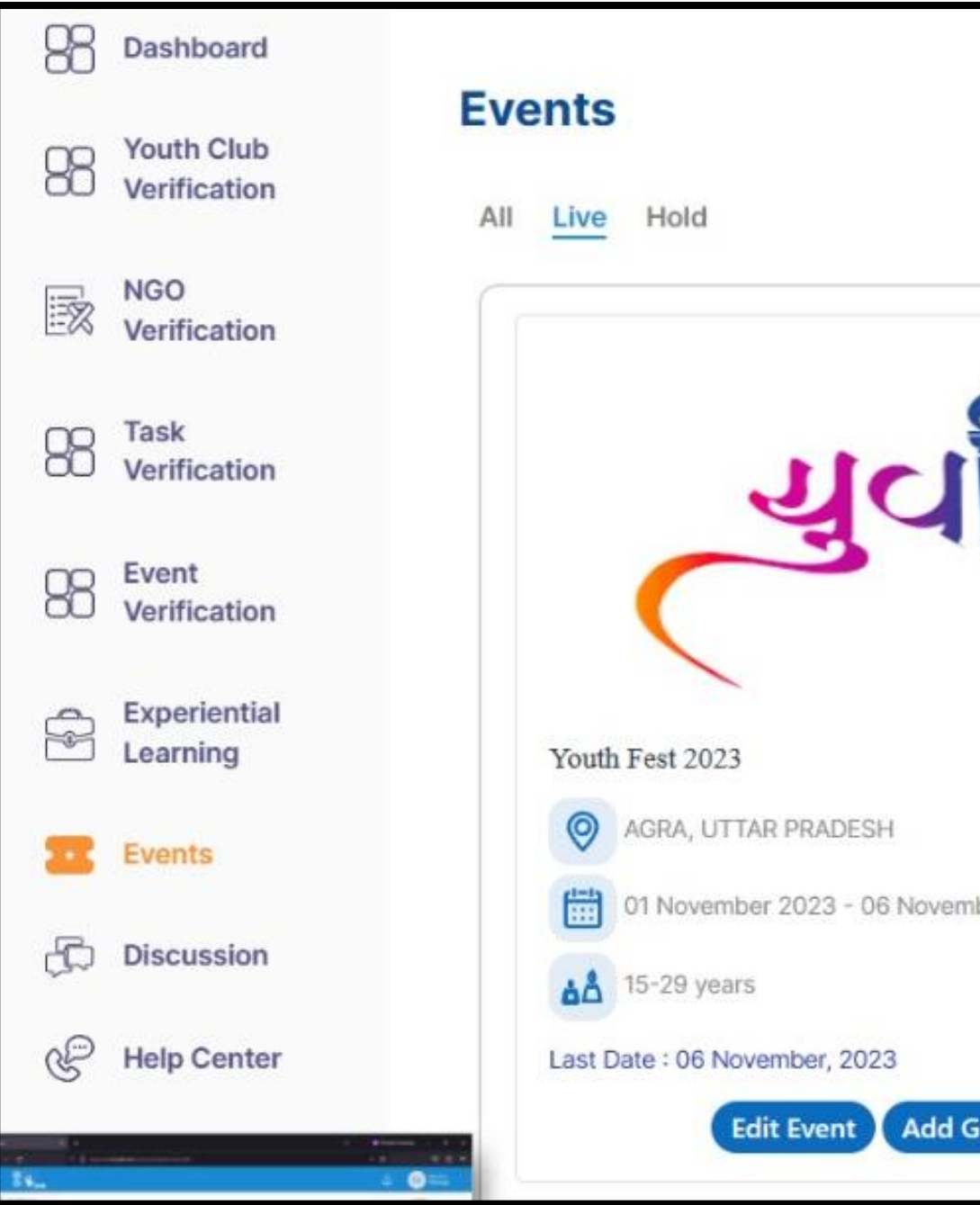

www.mybharat.gov.in

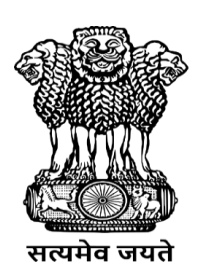

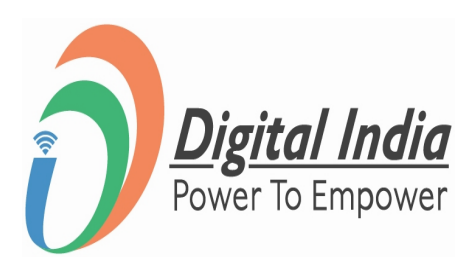

| ber 2023   04:01 pm |  |
|---------------------|--|
| allery              |  |

## Step 2 Add Files to Gallery & Publish

### Upload the files and click "Publish"

| $\leftarrow$ Add G           | allery                                                                      |
|------------------------------|-----------------------------------------------------------------------------|
| 🖲 Event publish              | er can add images and videos from the events in the gallery.                |
| Upload                       | Images                                                                      |
| (                            | ကံ Drag and Drop files to upload                                            |
|                              | Or                                                                          |
|                              | Browse<br>Supported files: Jpeg, JPG, FNG                                   |
|                              | image bize : Max 500kb :                                                    |
| Upload                       | Videos                                                                      |
| Please Enter                 | YouTube Video URL Add                                                       |
| *                            | 4                                                                           |
|                              |                                                                             |
|                              |                                                                             |
|                              |                                                                             |
|                              |                                                                             |
| TP ART                       |                                                                             |
| Dashboard                    | • Event publisher can add images and videos from the events in the gallery. |
| OP Youth Club<br>Verificatio |                                                                             |
| NGO                          | 1 Drag and Drop files to upload                                             |
| └─── Verificatio             | Or                                                                          |
| OD Task<br>OD Verificatio    | Suported files: Jpeg, JPG, PNG                                              |
| D Event<br>Verificatio       |                                                                             |
| Experienti<br>Learning       | + Add More                                                                  |
| Events                       |                                                                             |
| 💭 Discussion                 | Upload Videos                                                               |
| Help Cent                    | r Please Enter YouTube Video URL                                            |
| Event Gall<br>Verificatio    | ry Activate Wind                                                            |
|                              | Go to Specific Units Publish                                                |

www.mybharat.gov.in

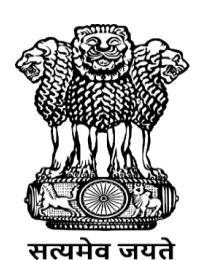

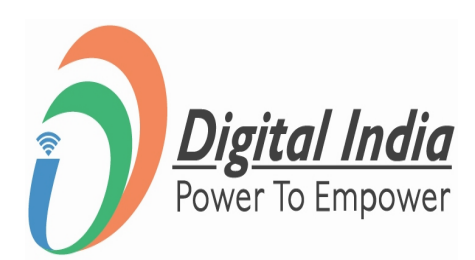

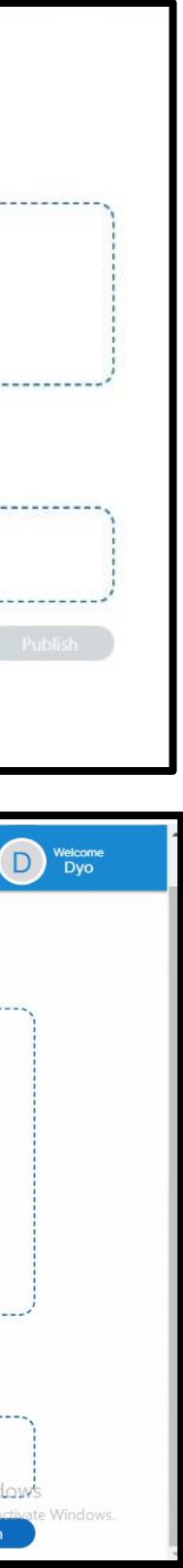

# THANK YOU

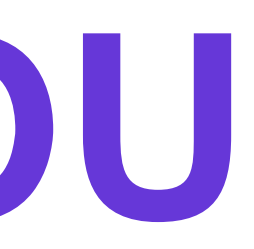